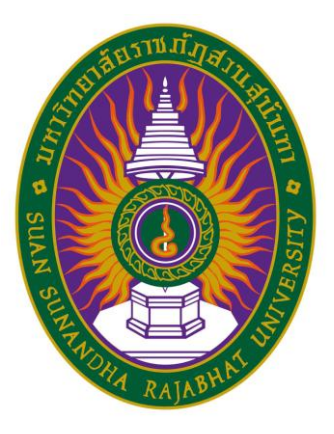

### มหาวิทยาลัยราชภัฏสวนสุนันทา

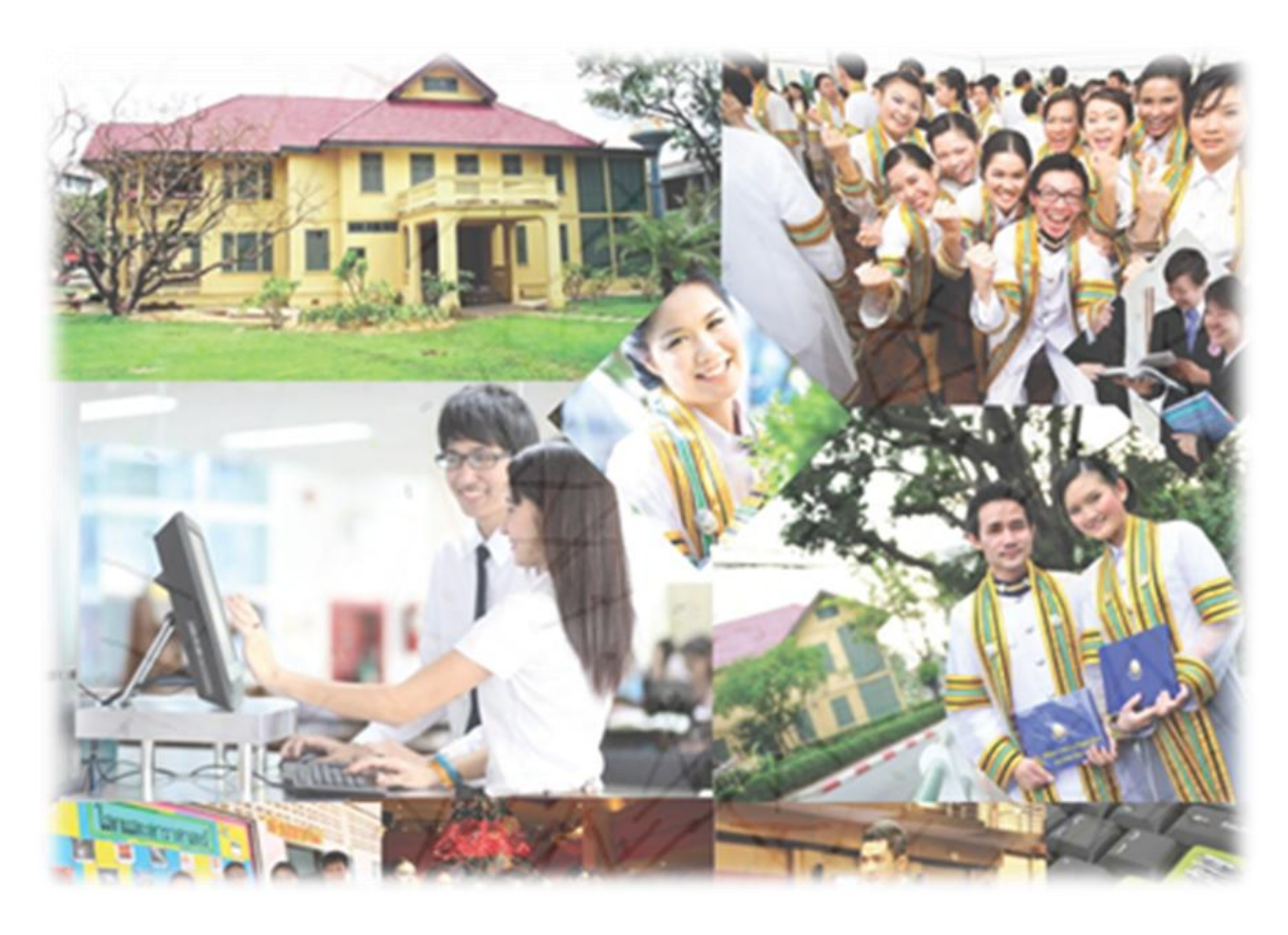

# คู่มือการใช้งาน

### ระบบตรวจสอบผลการเรียนตามโครงสร้างหลักสูตร

ประจำปีงบประมาณ พ.ศ. 2558

#### คำนำ

คู่มือการใช้งานระบบตรวจสอบผลการเรียนตามโครงสร้างหลักสูตร ผ่านระบบอินเตอร์เน็ต ของชุมชนนักปฏิบัติ กลุ่ม การพัฒนาระบบตรวจสอบผลการเรียนตามโครงสร้างหลักสูตร แผนที่ 1 บริหารจัดการเชิงคุณภาพ ซึ่งตรงกับประเด็นยุทธศาสตร์ พัฒนาระบบบริหารจัดการโดยยึดหลัก ธรรมาภิบาล ของหน่วยงาน กองบริการการศึกษา ประจำปังบประมาณ 2558 จัดทำขึ้นเพื่อร่วมเข้ารับ การคัดเลือกเป็นกลุ่มความรู้ที่มีการปฏิบัติงานที่เป็น Best Practices และเผยแพร่องค์ความรู้ที่ได้จาก การแลกเปลี่ยนเรียนรู้ โดยในคู่มือการใช้งานระบบนี้มีประเด็น 3 ส่วนด้วยกัน ดังนี้ ส่วนที่ 1) การเข้าสู่ ระบบ ส่วนที่ 2) การใช้งานระบบซึ่งประกอบด้วยขั้นตอนการใช้งานระบบตรวจสอบผลการเรียนตาม โครงสร้างหลักสูตรและการตรวจสอบการขอสำเร็จการศึกษา (สำหรับนักศึกษา), ขั้นตอนการใช้งาน ระบบตรวจสอบผลการเรียนตามโครงสร้างหลักสูตร (สำหรับเจ้าหน้าที่), ขั้นตอนการใช้งานระบบ ตรวจสอบผลการเรียนตามโครงสร้างหลักสูตร (สำหรับอาจารย์) และส่วนที่ 3) ช่องทาง Download คู่มือการใช้งานระบบตรวจสอบผลการเรียนตามโครงสร้างหลักสูตร ผ่านระบบอินเตอร์เน็ต

ชุมชนนักปฏิบัติ กลุ่ม การพัฒนาระบบตรวจสอบผลการเรียนตามโครงสร้างหลักสูตร หวังว่า คู่มือการใช้งานการพัฒนาระบบตรวจสอบผลการเรียนตามโครงสร้างหลักสูตร ฉบับนี้จะเป็นประโยชน์ สำหรับคณะกรรมการสรรหา Best Practices กลุ่มความรู้และบุคคลที่ให้ความสนใจเป็นอย่างยิ่ง

### สารบัญ

| เรื่อง |                                                                               | หน้า |
|--------|-------------------------------------------------------------------------------|------|
|        | การเข้าสู่ระบบ                                                                |      |
|        | การใช้งานระบบ                                                                 |      |
|        | <ul> <li>ขั้นตอนการใช้งานระบบตรวจสอบผลการเรียนตามโครงสร้างหลักสูตร</li> </ul> | 2    |
|        | และการตรวจสอบการขอสำเร็จการศึกษา (สำหรับนักศึกษา)                             |      |
|        | <ul> <li>ขั้นตอนการใช้งานระบบตรวจสอบผลการเรียนตามโครงสร้างหลักสูตร</li> </ul> | 7    |
|        | (สำหรับเจ้าหน้าที่)                                                           |      |
|        | <ul> <li>ขั้นตอนการใช้งานระบบตรวจสอบผลการเรียนตามโครงสร้างหลักสูตร</li> </ul> | 10   |
|        | (สำหรับอาจารย์)                                                               |      |
|        | ช่องทาง Download คู่มือการใช้งานระบบตรวจสอบผลการเรียนตาม                      | 13   |
|        | โครงสร้างหลักสูตร ผ่านระบบอินเตอร์เน็ต                                        |      |
|        | ภาคผนวก                                                                       |      |
|        | ค่าระดับคะแนน (Grading System)                                                |      |

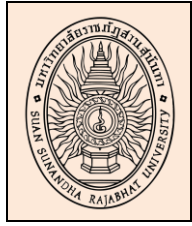

### การใช้งานระบบระบบตรวจสอบผลการเรียนตามโครงสร้างหลักสูตร ประกอบด้วย 2 หัวข้อ ดังนี้

- 1. การเข้าสู่ระบบตรวจสอบผลการเรียนตามโครงสร้างหลักสูตร
- 2. การใช้งานระบบตรวจสอบผลการเรียนตามโครงสร้างหลักสูตร
- 2.1 ขั้นตอนการใช้งานระบบตรวจสอบผลการเรียนตามโครงสร้างหลักสูตรและการ ตรวจสอบการขอสำเร็จการศึกษา (สำหรับนักศึกษา)
  - 2.2 ขั้นตอนการใช้งานระบบตรวจสอบผลการเรียนตามโครงสร้างหลักสูตร (สำหรับเจ้าหน้าที่)
  - 2.3 ขั้นตอนการใช้งานระบบตรวจสอบผลการเรียนตามโครงสร้างหลักสูตร (สำหรับอาจารย์)
  - 3. ช่องทาง Download คู่มือการใช้งานระบบตรวจสอบผลการเรียนตามโครงสร้างหลักสูตร

### 1. การเข้าสู่ระบบตรวจสอบผลการเรียนตามโครงสร้างหลักสูตร ดังนี้

1.1 อาจารย์ เจ้าหน้าที่และนักศึกษา เข้าไปที่ http://reg.ssru.ac.th/rg/ ดังรูปที่ ปรากฏ

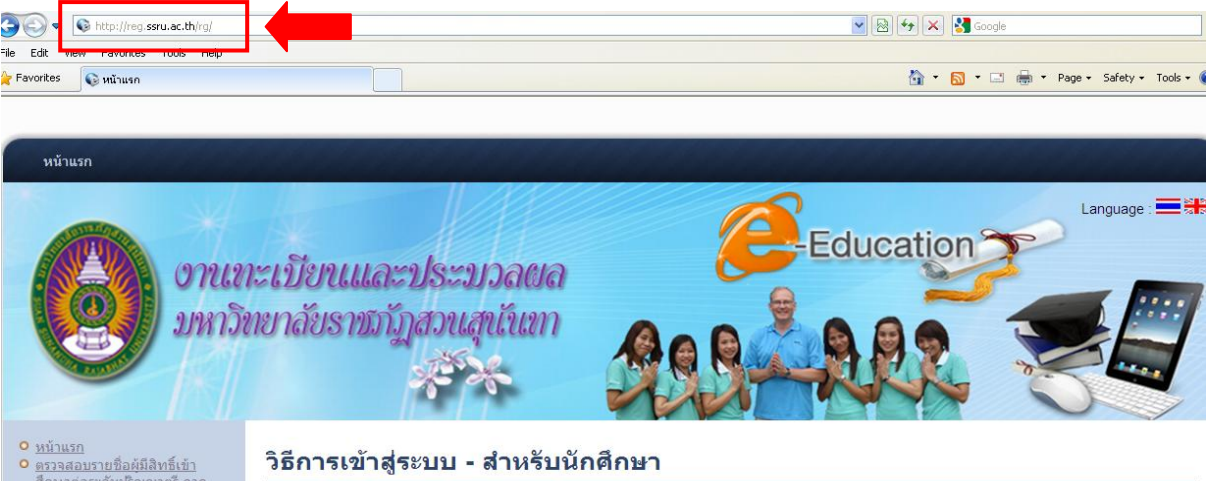

หน้าแรก
 ตรวจสอบรายชื่อผู้มีสิทธิ์เข้า ที่กษาต่อระดับมริญญาตรี กาค ปกติ ปี 2558 รับตรง (เรียกสารอง เป็นตัวจริง)
 ตรวจสอบรายชื่อผู้มีสิทธิ์เข้า ศึกษาต่อระดับมริญญาตรี กาค ปกติ ปี 2558 กนเพชรสนับกา และโควคา (เรียกสารองเป็นตัว จริง)

- <u>จรง)</u> สมัครสอบคัตเลือกเข้าศึกษา ปริญญาตรี ภาคปกติ ปีการศึกษา
- คมือสมัครสอบคัดเลือกเข้าศึกษา ระดับปริญญาตรี ภาคปกติ ปีการ <u>ดึกษา 2558</u> กรอกประวัตินักดึกษาใหม่/พิมพ์
- <u>ใบมอบตัว</u> o <u>ดันหารายวิชาเทียบโอน</u>
- ระบบบันทึกข้อมูลบัณฑิต
- รหัสเข้าระบบ รหัสผ่าน

- 📅 เผยแพร่เมื่อ วันศุกร์, ๑๕ มิถุนายน ๒๕๕๕ ๑๘:๕๔ | ฮิต: 16069
- ให้นักศึกษาเข้าสู่ระบบโดยกรอกข้อมูลดังนี้
- รหัสเข้าระบบ : ให้ใส่รหัสนักศึกษา
- รหัสผ่าน : ให้ใส่รหัสผ่านเป็น วัน/เดือน/ปีเกิด เช่น เกิดวันที่ 1 กุมภาพันธ์ 2554 ให้ใส่รหัสผ่าน คือ 01/02/2554 เป็นต้น หมายเหต
- สำหรับนักศึกษาท่านใดที่เปลี่ยนรหัสผ่านไปแล้วในเว็บ rg.ssru.ac.th ให้ใช้รหัสผ่านที่เปลี่ยนใหม่นันแทนตามเดิมค่ะ
- สำหรับนักศึกษาที่ ขึ้นต้นด้วยรหัส 54 หรือ 55 กรณีที่เข้าสู่ระบบไม่ได้ให้ใส่รหัสผ่าน คือ 00/00/0000

สำหรับนักศึกษาท่านใดที่ไม่สามารถ Login เข้าสู่ระบบได้ ให้นักศึกษาเตรียมข้อมูลดังต่อไปนี้

- 1. ชื่อ นามสกล
- 2. รหัสนักศึกษา
- 3. วันเดือนปีเกิด
- 4. เดขบัตรประชาชน หรือ เดขหนังสือเดินทาง (ใช้สำหรับพิสจน์ดัวตนนักศึกษา ป้องกันกรณีแอบอ้างชื่อ) แล้วนำไปติดต่อที่งานทะเบียนและประมวลผลข้อมูลเพื่อกำหนดรหัสผ่านให้แก่นักศึกษาใหม่

#### วิธีการตรวจสอบผลการเรียนนักศึกษา

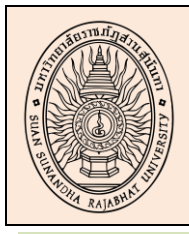

| คู่มือการใช้งานระบบตรวจสอบผลการ | หน้า 2 |
|---------------------------------|--------|
| เรียนตามโครงสร้างหลักสูตร       |        |
| งานทะเบียนและประมวลผล           |        |
| Registrar Section               |        |

#### 2. การใช้งานระบบตรวจสอบผลการเรียนตามโครงสร้างหลักสูตร

### 2.1 ขั้นตอนการใช้งานระบบตรวจสอบผลการเรียนตามโครงสร้างหลักสูตรและการ ตรวจสอบการขอสำเร็จการศึกษา (สำหรับนักศึกษา)

2.1.1 นักศึกษา Login เข้าใช้งานระบบผ่าน www.reg.ssru.ac.th/rg

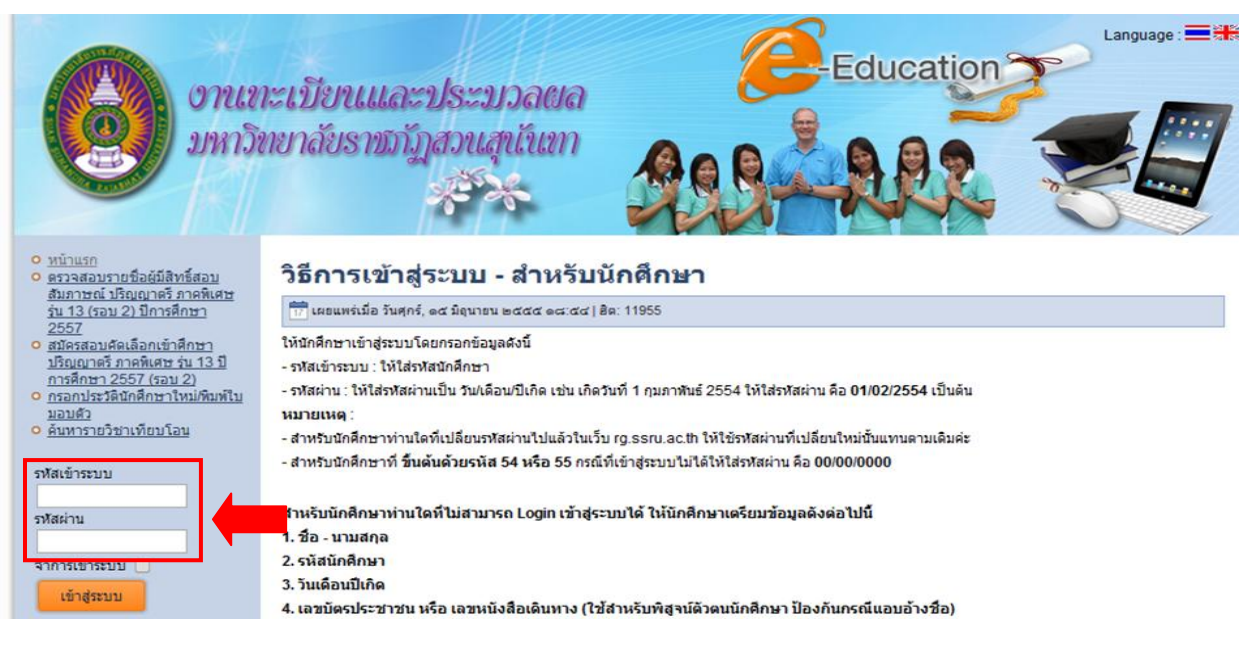

2.1.2 เมื่อ Login เข้าระบบแล้ว ให้เลือกเมนูหลัก **นักศึกษา** แล้วเลือกเมนูย่อย **ตรวจสอบ** 

### ผลการเรียนตามโครงสร้างหลักสูตร ดังรูป

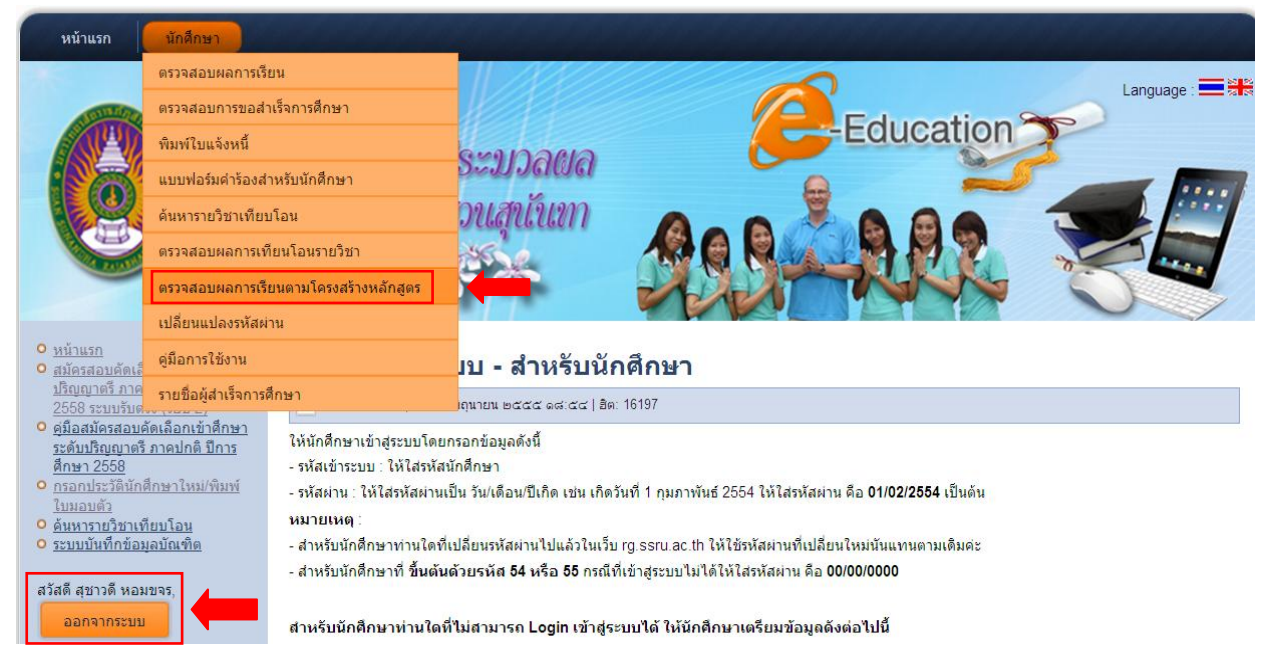

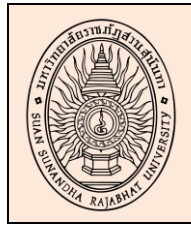

### กองบริการการศึกษา สำนักงานอธิการบดี

Education service Division

| คู่มือการใช้งานระบบตรวจสอบผลการ | หน้า 3 |
|---------------------------------|--------|
| เรียนตามโครงสร้างหลักสูตร       |        |
| งานทะเบียนและประมวลผล           |        |
| Registrar Section               |        |

### 2.1.3 เมื่อ Login เข้าระบบแล้ว จะพบ**รายงานตรวจสอบผลการเรียนตามโครงสร้าง**

### **หลักสูตร** ดังรูป

| :: ตรวจสอบผง     | ลการเรียนตามโค | ารงสร้างหลักสูต      | ns ::                 | ชื่อ           | ผู้ใช้ : สุขาวดี หอมขจร (54127328041) ออกจากระบบ |
|------------------|----------------|----------------------|-----------------------|----------------|--------------------------------------------------|
| รหัสนักศึกษา     | 54127328041    | ชื่อ-สกุลนักศึกษา    | นางสาวสุชาวดี หอมขจร  | คณะ            | วิทยาการจัดการ                                   |
| ประเภท           | ภาคปกติ        | ระดับการศึกษา        | ปริญญาตรี             | สาขาวิชา       | คอมพิวเตอร์ธุรกิจ                                |
| แบบโปรแกรม       | เอก-เดี่ยว     | หมู่นักศึกษา         | 02                    | รุ่น/ปีที่เข้า | 54                                               |
| แขนง/วิชาโท      | -              | วันเดือนปีเกิด       | 16 พฤศจิกายน 2535     | ວຸฒิເดิม       | и.6                                              |
| อาจารย์ที่ปรึกษา |                | อ.อาภาภรณ์ โพธิ์กระจ | ข่าง(เปลี่ยนรหัสใหม่) |                |                                                  |

| กลุ่มวิชา               | กลุ่มวิชา 11 : กลุ่มวิชาภาษา              |                                           |              |         |      |         |        |        |
|-------------------------|-------------------------------------------|-------------------------------------------|--------------|---------|------|---------|--------|--------|
| รหัสวิชา                |                                           | หน่วยกิด                                  | วิชาบังคับ   | วิชาเอก | เกรด | ค่าเกรด | ภาค/ปี |        |
| GEL1001                 | การใช้ภาษาไทย                             |                                           |              | Y       | Ν    | A-      | 11.25  | 2/2554 |
| GEL1002                 | ภาษาอังกฤษเพื่อการสื่อสารและการสืบค้น     |                                           |              | Y       | Ν    | С       | 6.00   | 1/2554 |
| GEL1003                 | ภาษาอังกฤษเพื่อการสื่อสารและทักษะการเรียน |                                           |              | Y       | Ν    | A-      | 11.25  | 2/2554 |
| GEL2001                 | ภาษาไทยเชิงวิชาการ                        |                                           |              | N       | N    | С       | 6.00   | 2/2555 |
| รวมหน่วยกิตกลุ่มวิชานี้ |                                           | จำนวนหน่วยกิดที่เรียนได้ / จำนวนหน่วยกิดข | ที่ต้องเรียน |         |      | ครเ     | ı      |        |
| 12                      |                                           | 12 / 12                                   |              |         |      |         |        |        |

| กลุ่มวิชา 12 : กลุ่มวิชามนุษยศาสตร์และสังคมศาสตร์ |                                                    |                                                      |          |            |         |      |         |        |
|---------------------------------------------------|----------------------------------------------------|------------------------------------------------------|----------|------------|---------|------|---------|--------|
| รหัสวิชา                                          | ชื่อวิชา                                           |                                                      |          | วิชาบังคับ | วิชาเอก | เกรด | ค่าเกรด | ภาค/ปี |
| GEH1001                                           | สุนทรียภาพกับชีวิต                                 |                                                      | 3(3-0-6) | Y          | Ν       | В    | 9.00    | 2/2555 |
| GEH1002                                           | สังคมไทยในบริบทโลก                                 |                                                      | 3(3-0-6) | Y          | Ν       | C+   | 7.50    | 1/2554 |
| GEH2002                                           | ความจริงของชีวิต                                   |                                                      |          | Ν          | Ν       | В    | 9.00    | 1/2556 |
| รวมหน่วยกิดกลุ่มวิชานี้                           |                                                    | จำนวนหน่วยกิดที่เรียนได้ / จำนวนหน่วยกิดที่ต้องเรียน |          |            | คร      |      | อบ      |        |
| 9                                                 |                                                    | 9 / 9                                                |          |            |         |      |         |        |
|                                                   |                                                    |                                                      |          |            |         |      |         |        |
|                                                   | การผ่านมาตรฐานบิณฑิต                               |                                                      |          |            |         |      |         |        |
| รหัส                                              | ชื่อมาตรฐานบัณฑิต                                  |                                                      |          |            |         | N6   | เสอบ    |        |
| PENG                                              | ผ่านเกณฑ์ภาษาอังกฤษตามที่มหาวิทยาลัยกำหนด          |                                                      |          |            |         | ¢    | ่าน     |        |
| PICT                                              | ผ่านเกณฑ์ ICT ผ่าน                                 |                                                      |          |            |         |      |         |        |
| PPERSON                                           | ม่านเอกต์ การพัฒนาหออีกกาพ ออเธรรมและวริยธรรม ม่าน |                                                      |          |            |         |      |         |        |

#### ประวัติการขอรักษาสภาพการเป็นนักศึกษา ไม่พบข้อมูลประวัติการขอรักษาสภาพการเป็นนักศึกษา

| แสดงรายละเอียดกลุ่มวิชาที่ยังเรียนไม่ครบตามโครงสร้างหลักสูตร |                                        |                     |  |  |  |
|--------------------------------------------------------------|----------------------------------------|---------------------|--|--|--|
| กลุ่มวิชา                                                    | ชื่อกลุ่มวิชา                          | จำนวนหน่วยกิตที่ขาด |  |  |  |
| 31                                                           | กลุ่มวิชาเลือกเสรี                     | 3                   |  |  |  |
| 29                                                           | วิชาสหกิจศึกษาหรือฝึกประสบการณ์วิชาชีพ | 6                   |  |  |  |
|                                                              | รวม                                    | 9                   |  |  |  |

| รวมจำนวนหน่วยกิด เฉพาะวิชาเอก ที่เรียน               | 93  | ค่าคะแนนเฉลี่ยสะสม เฉพาะวิชาเอก | 275.25 / 93 = 2.95  |
|------------------------------------------------------|-----|---------------------------------|---------------------|
| รวมจำนวนหน่วยกิด เฉพาะวิชาเอก ที่เรียนได้ทั้งสิ้น    | 93  |                                 |                     |
|                                                      |     |                                 |                     |
|                                                      |     |                                 |                     |
| จำนวนหน่วยกิตขึ้นต่ำ + ตามข้อกำหนดที่ต้องเรียนให้ครบ | 132 |                                 |                     |
| รวมจำนวนหน่วยกิด ที่เรียน                            | 126 | ค่าคะแนนเฉลี่ยสะสม              | 371.25 / 126 = 2.94 |
| รวมจำนวนหน่วยกิด ที่เรียนได้ทั้งสิ้น                 | 126 |                                 |                     |
| รวมจำนวนหน่วยกิด ที่ยังขาดทั้งสิ้น                   | 9   |                                 |                     |

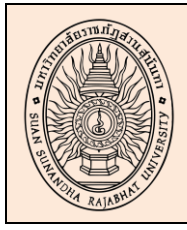

### กองบริการการศึกษา สำนักงานอธิการบดี

Education service Division

| คู่มือการใช้งานระบบตรวจสอบผลการ<br>เรียนตามโครงสร้างหลักสูตร | หน้า 4 |
|--------------------------------------------------------------|--------|
| งานทะเบียนและประมวลผล                                        |        |
| Registrar Section                                            |        |

### 2.1.4 นักศึกษาสามารถสั่งพิมพ์รายงานตรวจสอบผลการเรียนตามโครงสร้างหลักสูตร

### โดยกดที่ปุ่ม **" พิมพ์หน้านี้ "** ดังรูป

| แสดงรายละเอียดกลุ่มวิชาที่ยังเรียนไม่ครบตามโครงสร้างหลักสูตร |                                            |               |                                 |                     |  |
|--------------------------------------------------------------|--------------------------------------------|---------------|---------------------------------|---------------------|--|
| กลุ่มวิชา                                                    |                                            | ชื่อกลุ่มวิชา |                                 |                     |  |
| 31                                                           | กลุ่มวิชาเลือกเสรี                         |               |                                 | 3                   |  |
| 29                                                           | วิชาสหกิจดีกษาหรือฝึกประสบการณ์วิชาชีพ     |               |                                 | 6                   |  |
|                                                              |                                            |               | รวม                             | 9                   |  |
|                                                              |                                            |               |                                 |                     |  |
| รวมจํ                                                        | ำนวนหน่วยกิด เฉพาะวิชาเอก ที่เรียน         | 93            | ค่าคะแนนเฉลี่ยสะสม เฉพาะวิชาเอก | 275.25/93 = 2.95    |  |
| รวมจำนวร                                                     | นหน่วยกิต เฉพาะวิชาเอก ที่เรียนได้ทั้งสิ้น | 93            |                                 |                     |  |
|                                                              |                                            |               |                                 |                     |  |
| จำนวนหน่วย                                                   | กิตขั้นต่ำ + ตามข้อกำหนดที่ต้องเรียนให้ครบ | 132           |                                 |                     |  |
| รวมจำนวนหน่วยกิด ที่เรียน                                    |                                            | 126           | ค่าคะแนนเฉลี่ยสะสม              | 371.25 / 126 = 2.94 |  |
| รวมจำนวนหน่วยกิด ที่เรียนได้ทั้งสิ้น                         |                                            | 126           |                                 |                     |  |
| 5                                                            | วมจำนวนหน่วยกิต ที่ยังขาดทั้งสิ้น          | 9             |                                 |                     |  |

#### ยังไม่สำเร็จการศึกษา (เรียนไม่ครบหลักสูตร)

#### (ผลการสำเร็จการศึกษา/เรียนครบหลักสูตร อาจเปลี่ยนแปลงได้ ทั้งนี้ขึ้นอยู่กับเงื่อนไขการจบหลักสูตรของแต่ละสาขาวิชา)

#### หมายเหตุ

มาอเหตุ 1. ข้อมูลผลการเรียนที่แสดงบนเว็บไซต์นี้อาจมีการเปลี่ยนแปลงได้

ขอมูลผลการเรายนทแสดงบนเวย เขตนอาจมการเฉอยแบงจุเต
 กระกับสายสายสายนที่เสดงบนเวย เขตนอาจมการเฉอยแบงจุเต
 กระกับที่เกิดของบนั้น จะต้องหักรายวิชาที่เรียนข้ากับที่เทียบโอนอกไปด้วย
 กระกับที่ระบบแจ้งวานก็ศึกษายังขาดหน่วยกิดในกลุ่มวิชาที่ 31 เลือกเสรี นักศึกษาสามารถประกับรายวิชาที่เรียนรียนร้อยแล้วจากกลุ่มวิชาที่มีจำนวนหน่วยกิดที่เรียนได้ มากกว่าจำนวนหน่วยกิด

- ที่ด้องเรียน โดยรายวิชาที่เรียนเกินมานั้นให้ถือว่าเป็นรายวิชที่อยู่กลุ่มวิชา 31 เลือกเสรีได้ทันที 4. กรณีที่นักศึกษามีการเทียบโอนรายวิชาจะมีเกรดเป็น S
  - กรณฑินิกิศาษามีการเทยปี เอนรายวิชาสุรมการแบบ
     เกรด W คือ ถอนรายวิชาหรือชุดวิชา (Withdrawn)

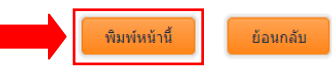

(กรณีที่ไม่สามารถพิมพ์ได้ ให้ดาวน์โหลดและติดตั้งโปรแกรม Adobe Reader โดย <u>คลิกที่นี่</u>)

ลิขสิทธิ์ © 2015 งานทะเบียนและประมวลผล มหาวิทยาลัยราชภัฏสวนสุนันทา. สงวนลิขสิทธิ์ @web3 1 ถนนอู่ทองนอก แขวงวชิระ เขดคุลิต กรุงเทพมหานคร 10300

#### <u>หมายเหตุ</u> :

1. ข้อมูลผลการเรียนที่แสดงบนเว็บไซต์นี้อาจมีการเปลี่ยนแปลงได้

 กรณีที่นักศึกษามีการเทียบโอนรายวิชาแล้วลงทะเบียนเรียนซ้ำกับที่เคยเทียบโอนมาแล้ว การ คำนวณคะแนนเฉลี่ยที่ได้ในเทอมนั้น จะต้องหักรายวิชาที่เรียนซ้ำกับที่เทียบโอนออกไปด้วย

 กรณีที่ระบบแจ้งว่านักศึกษายังขาดหน่วยกิตในกลุ่มวิชาที่ 31 เลือกเสรี นักศึกษาสามารถนำ รายวิชาอื่นที่มีผลการเรียนเรียบร้อยแล้วจากกลุ่มวิชาที่มีจำนวนหน่วยกิตที่เรียนได้ มากกว่าจำนวนหน่วย กิตที่ต้องเรียน โดยรายวิชาที่เรียนเกินมานั้นให้ถือว่าเป็นรายวิชที่อยู่กลุ่มวิชา 31 เลือกเสรีได้ทันที

- 4. กรณีที่นักศึกษามีการเทียบโอนรายวิชาจะมีเกรดเป็น S
- 5. เกรด W คือ ถอนรายวิชาหรือชุดวิชา (Withdrawn)

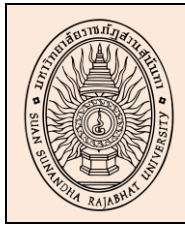

#### กองบริการการศึกษา

สำนักงานอธิการบดี

Education service Division

| คู่มือการใช้งานระบบตรวจสอบผลการ | <b>หน้า</b> 5 |
|---------------------------------|---------------|
| เรียนตามโครงสร้างหลักสูตร       |               |
| งานทะเบียนและประมวลผล           |               |
| Registrar Section               |               |

### การตรวจสอบขอสำเร็จการศึกษา (สำหรับนักศึกษา)

2.1.5 นักศึกษา Login เข้าใช้งานระบบผ่าน www.reg.ssru.ac.th/rg

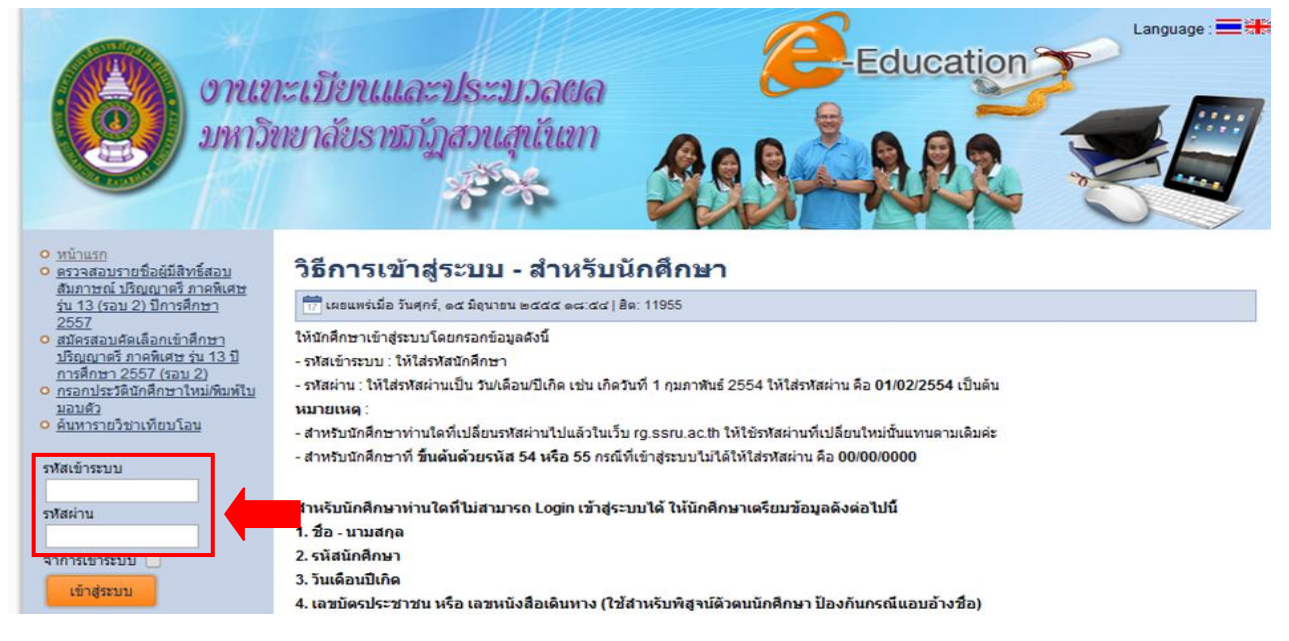

2.1.6 เมื่อ Login เข้าระบบแล้ว ให้เลือกเมนูหลัก **นักศึกษา** แล้วเลือกเมนูย่อย **ตรวจสอบ** 

#### **การขอสำเร็จการศึกษา** ดังรูป

| หน้าแรก                                                                                                    | นักศึกษา                                                                                                    |                                                                                                    |                                                                                                    |
|----------------------------------------------------------------------------------------------------|----------------------------------------------------------------------------------------------------|----------------------------------------------------------------------------------------------------|----------------------------------------------------------------------------------------------------|
|                                                                                                    | ตรวจสอบผลการเรีย                                                                                                    | ยน                                                                                                    |                                                                                                    |
| SETTOR                                                                                                    | ดรวจสอบการขอสำ                                                                                                    | เร็จการศึกษา                                                                                                    |                                                                                                    |
| <b>A</b> A                                                                                                    | พิมพ์ใบแจ้งหนี้                                                                                                    |                                                                                                    | Education                                                                                                    |
|                                                                                                    | แบบฟอร์มค่าร้องส่                                                                                                    | าหรับนักศึกษา                                                                                                    |                                                                                                    |
|                                                                                                    | ด้นหารายวิชาเทียเ                                                                                                    | าโอน                                                                                                    |                                                                                                    |
|                                                                                                    | ตรวจสอบผลการเทื                                                                                                    | 1้ยนโอนรายวิชา                                                                                                    |                                                                                                    |
|                                                                                                    | ตรวจสอบผลการเรีย                                                                                                    | ยนตามโครงสร้างหลักสูตร                                                                                                    |                                                                                                    |
|                                                                                                    | เปลี่ยนแปลงรหัสผ่                                                                                                    | าน                                                                                                    |                                                                                                    |
| <ul> <li><u>หน้าแรก</u></li> <li>๑ ตรวจสอบราย</li> </ul>                                                                                                    | <sub>ที่</sub> ดู่มือการใช้งาน                                                                                                    |                                                                                                    | ี่บบ - สำหรับนักศึกษา                                                                                                    |
| <u>ศึกษาต่อระดับ</u><br>ปอลิ ปี 2558                                                                                                    | รายชื่อผู้สำเร็จการด์                                                                                                    | สึกษา                                                                                                    | ตนายน ๒๔๔๕ ๑๘ ๕๔   ฮิต: 16069                                                                                                    |
| เป็นตัวเรือ)<br>๑ ตาวสอบราย<br>ศึกษาตอระดับ<br>มกติ ปี 2558<br>และโดวตา (ปี<br>จริง)<br>๑ สมัตรสอนดัด<br>ปฏิสูงการภาพ<br>๑ สมัตรสอนดัด<br>ปฏิสูงการภาพ<br>๑ สมัตรสอนดัด<br>๑ สมัตรสอนดัด<br>๑ สมัตรสอนดัด<br>๑ สมัตรสอนดัด<br>๑ สมัตรสอนดัด<br>๑ สมัตรสอนดัด<br>๑ สมัตรสอนดัด<br>๑ สมัตรสอนดัด<br>๑ สมัตรสอนด์<br>๑ สมัตรสอนด์<br>๖ สมัตรสอนด์<br>๖ สมัตรสอนด์<br>๖ สมชรสอนด์<br>๖ สมัตรสอนด์<br>๖ สมัตรสอนด์<br>๖ สมชรรสอนด์<br>๖ สมชรรสอนด์<br>๖ สมชรรสอนด์<br>๖ สมชรรสอนด์ | ร้องผู้มีสิทธิ์เข้า<br>เป็ญญาตรี ภาค<br>ทนแหน่รสมันทา<br>เยกสำรองเป็นด้ว<br>ลือกเข้าศึกษา<br>คมใกลิ ปีการศึกษา<br>ตรัง (รอน 2)<br>เค้ดเลือกเข้าศึกษา<br>หรื ภาคมใกลิ ปีการ<br>กศึกษาใหม่/พิมพ์<br>เทียบโอน<br>มุลบัณฑิต<br>ร้อน,์<br>๒ๅ | ให้นักศึกษาเข้าสู่ระบบโดย<br>- รหัสเข้าระบบ : ให้ใส่รหัสผ่านเ<br>- รหัสเข้าระบบ : ให้ใส่รหัสผ่านเ<br>หมายเหตุ :<br>- สำหรับนักศึกษาทำ ขึ้นตัน<br>สำหรับนักศึกษาที่ ขึ้นตัน<br>สำหรับนักศึกษาที่ ขึ้นตัน<br>สำหรับนักศึกษา<br>2. รหัสนักศึกษา<br>3. วันเดือนปีเกิด<br>4. เฉขบัตรประชาชน หรืม<br>แล้วนำไปดิดต่อที่งานหะเ | ารอกข้อมูลดังนี้<br>ถักศึกษา<br>ปั้น วัน/เดือน/ปีเกิด เช่น เกิดวันที่ 1 กุมภาพันธ์ 2554 ให้ใส่รหัสผ่าน คือ 01/02/2554 เป็นดัน<br>ปลี่ยนรหัสผ่านไปแล้วในเว็บ rg.ssru.ac.th ให้ใช้รหัสผ่านที่เปลี่ยนใหม่นั้นแทนตามเด็มค่ะ<br>ลัวยรหัส 54 หรือ 55 กรณีที่เข้าสู่ระบบไม่ได้ให้ใส่รหัสผ่าน คือ 00/00/0000<br>ไม่สามารถ Login เข้าสู่ระบบได้ ให้นักศึกษาเตรียมข้อมูลดังต่อไปนี้<br>อ เลขหนังสือเดินทาง (ใช้สำหรับพิสูจน์ดัวตนนักศึกษา ป้องกันกรณีแอบอ้างชื่อ)<br>เปียนและประมวลผลข้อมูลเพื่อกำหนดรหัสผ่านให้แก่นักศึกษาใหม่ |
| <u>ออกจากระบบ</u><br>วิธีการตรวจสะ                                                                                                    |                                                                                                    |                                                                                                    | อบผลการเรียนนักศึกษา                                                                                                    |

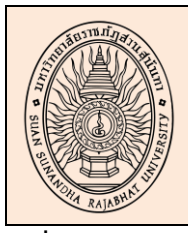

กองบริการการศึกษา สำนักงานอธิการบดี Education service Division

| คู่มือการใช้งานระบบตรวจสอบผลการ | หน้า 6 |
|---------------------------------|--------|
| เรียนตามโครงสร้างหลักสูตร       |        |
| งานทะเบียนและประมวลผล           |        |
| Registrar Section               |        |
|                                 |        |

### เมื่อ Login เข้าระบบแล้ว จะพบรายงานตรวจสอบการขอสำเร็จการศึกษา

2.1.7 <u>กรณีสำเร็จการศึกษา</u> จะปรากฏข้อมูล สถานะการสำเร็จการศึกษา, รอบที่สำเร็จ การศึกษา, วันที่สำเร็จการศึกษา, เลขที่ปริญญาบัตร, ค่าระดับคะแนนเฉลี่ยสะสม, วันที่รับเอกสารการ สำเร็จการศึกษา ดังรูป

| :: ตรวจสอบการขอสำเร็จการศึกษา :: ชื่อผู้ใช้ : วิชุดา สุมจิรัตน์ (5412732<br>(สำเร็จการ |                  |                                         |                         |                      |                              | 24014)<br>ศึกษา) | ออกจากระบบ                   |   |  |
|----------------------------------------------------------------------------------------|------------------|-----------------------------------------|-------------------------|----------------------|------------------------------|------------------|------------------------------|---|--|
| รหัสนักศึกษา                                                                           | 54127324014      | ชื่อ-สกุลนักศึกษา                       | นางสาววิชุดา สุนจิรัตน์ | คณะ                  | วิทยาลัยนวัตกรรมและการจัดการ |                  |                              |   |  |
| ประเภท                                                                                 | ภาคปกติ          | ระดับการศึกษา                           | ปริญญาตรี               | สาขาวิชา             | ธุรกิจพาณิชยนาวี             |                  |                              |   |  |
| แบบโปรแกรม                                                                             | เอก-เดี่ยว       | หมู่นักศึกษา                            | 01                      |                      | รุ่น/ปีที่เข้า               | 54               |                              |   |  |
| แขนง/วิชาโท                                                                            | -                | วันเดือนปีเกิด                          | 15 กันยายน 2535         | ວຸฒิເดิນ             | u.6                          |                  |                              |   |  |
| อาจาระ                                                                                 | ย์ที่ปรึกษา      | อ.วรรณี สุทธใจดี                        |                         |                      |                              |                  |                              |   |  |
| สถานภา                                                                                 | าพนักศึกษา       | สำเร็จการศึกษา                          |                         |                      |                              |                  |                              |   |  |
|                                                                                        |                  |                                         |                         |                      |                              |                  |                              | - |  |
| สถานะการส่                                                                             | ำเร็จการศึกษา    | สำเร็จการศึกษา                          |                         |                      |                              |                  |                              |   |  |
| รอบที่สำเร                                                                             | ร็จการศึกษา      | 9/2557                                  |                         | วันที่สำเร็จการศึกษา |                              | จึกษา            | 7 <mark>สิง</mark> หาคม 2557 |   |  |
| เลขที่ปรี                                                                              | เลขที่ปริญญาบัตร |                                         |                         | ค่าระ                | ดับคะแนนเฉ                   | ลี่ยสะสม         | 2.85                         |   |  |
| วันที่รับเอกสารก                                                                       | ารสำเร็จการศึกษา | ตั้งแต่วันที่ 16 กันยายน 2557 เป็นต้นไป |                         |                      |                              |                  |                              |   |  |
|                                                                                        |                  |                                         |                         |                      |                              |                  |                              |   |  |

#### ประวัติการส่งเอกสารขอสำเร็จการศึกษา

| ภาค/ปีที่ขอสำเร็จ | วันที่รับเอกสาร | ประเภทขอสำเร็จ | สถานะส่งเอกสาร | สถานะขอสำเร็จ |
|-------------------|-----------------|----------------|----------------|---------------|
| 3 / 2556          | 09/06/2557      | ขอสำเร็จปกติ   | ส่งล่าช้า      | สำเร็จ        |
|                   |                 | ย้อนกลับ       |                |               |

### 2.1.8 <u>กรณีไม่สำเร็จการศึกษา</u> จะปรากฏข้อมูล สถานะการไม่สำเร็จการศึกษา และ

### ปัญหาการไม่สำเร็จการศึกษา ดังรูป

| ตรวจสอบการขอสำเร็จการศึกษา :: |              |                   |                       | ชื่อผู้ใช้ : นายธิดินันท์ สุริวงษ์ (52122204018) |                             |  |
|-------------------------------|--------------|-------------------|-----------------------|--------------------------------------------------|-----------------------------|--|
| รหัสนักศึกษา                  | 52122204018  | ชื่อ-สกุลนักศึกษา | นายธิดินันท์ สุริวงษ์ | คณะ                                              | วิทยาศาสตร์และเทคโนโลยี     |  |
| ประเภท                        | ภาคปกติ      | ระดับการศึกษา     | ปริญญาตรี             | สาขาวิชา                                         | อุดสาหกรรมอาหารและการบริการ |  |
| แบบโปรแกรม                    | เอก-เดียว    | หมู่นักศึกษา      | 01                    | รุ่น/ปีที่เข้า                                   | 52                          |  |
| แขนง/วิชาโท                   | -            | วันเดือนปีเกิด    | 4 พฤศจิกายน 2531      | ວຸໝີເທີນ                                         | ประกาศนียบัตรวิชาชีพ (ปวช.) |  |
| อาจาร                         | รย์ที่ปรึกษา | อ.ศศิธร ยะใชยศรี  |                       |                                                  |                             |  |

#### ประวัติการส่งเอกสารขอสำเร็จการศึกษา

ไม่สำเร็จการศึกษา

สถานะการสำเร็จการศึกษา

| ค/ปีที่ขอสำเร็จ | วันที่รับเอกสาร                                 | ประเภทขอสำเร็จ                                    | สถานะส่งเอกสาร | สถานะขอสำเร็จ |  |  |
|-----------------|-------------------------------------------------|---------------------------------------------------|----------------|---------------|--|--|
|                 | 09/06/2557                                      | ขอสำเร็จตกค้าง                                    | ส่งล่าช้า      | ไม่สำเร็จ     |  |  |
| 3/2556          | <u>ปัญหา</u><br>- เปลี่ยนรหัสวิชาหรือเทียบวิชาข | <mark>โคณะ</mark> รายวิชา IFS1105 โภชนศาสตร์ ภาคเ | รียนที่ 2/2556 |               |  |  |
| 012000          | <u>มณหา</u><br>- เปลี่ยนรหัสวิชาหรือเทียบวิชาท  | <mark>โคณะ</mark> รายวิชา IFS1105 โภชนศาสตร์ ภาคเ | รียนที่ 2/2556 |               |  |  |

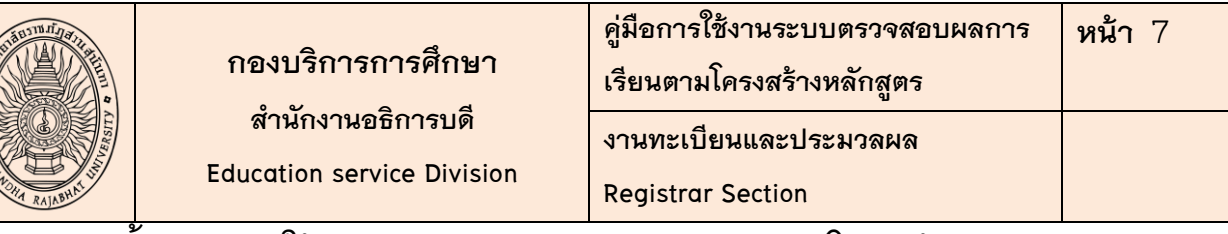

#### 2.2 ขั้นตอนการใช้งานระบบตรวจสอบผลการเรียนตามโครงสร้างหลักสูตร (สำหรับ .

เจ้าหน้าที่)

2.2.1 เจ้าหน้าที่คณะ/วิทยาลัย Login เข้าใช้งานระบบผ่าน www.reg.ssru.ac.th/rg

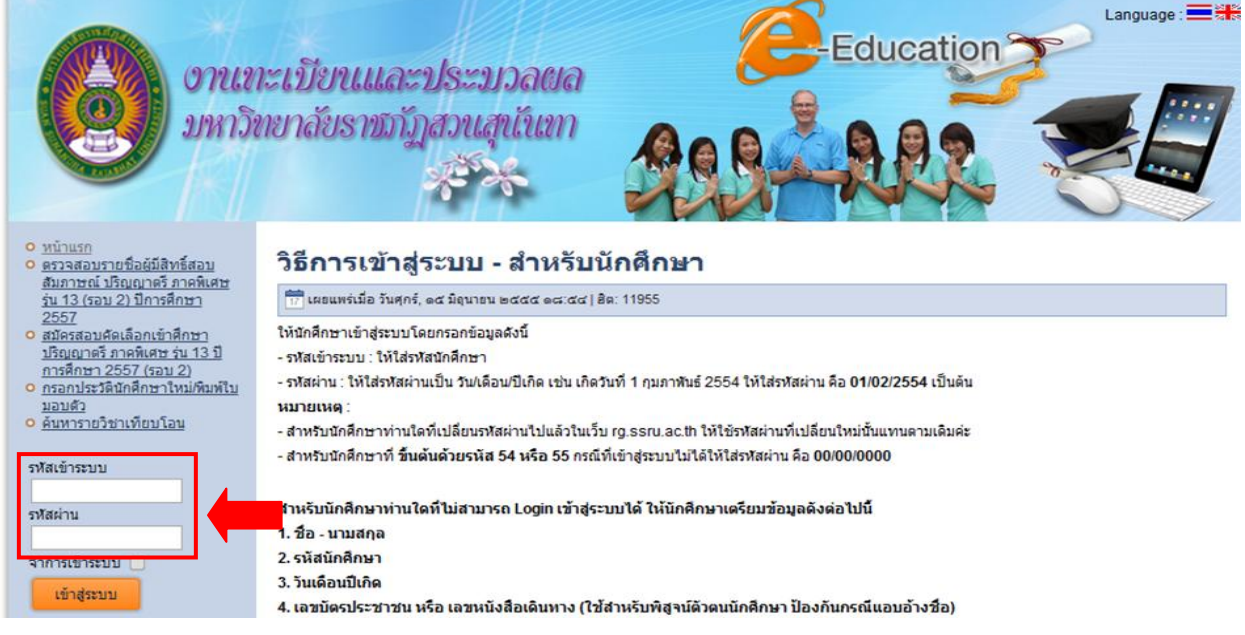

2.2.2 เมื่อ Login เข้าระบบแล้ว ให้เลือกเมนูหลัก **เจ้าหน้าที่คณะ** แล้วเลือกเมนูย่อย

### ตรวจสอบผลการเรียนตามโครงสร้างหลักสูตร ดังรูป

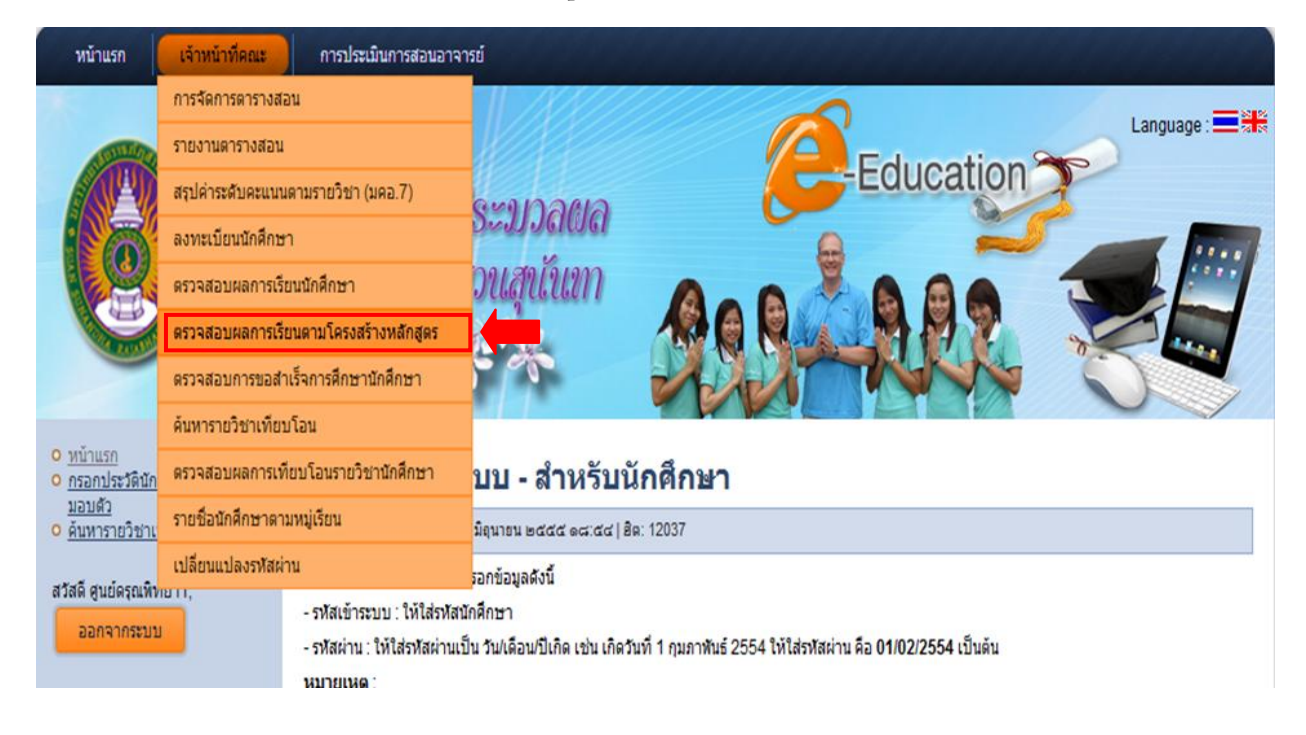

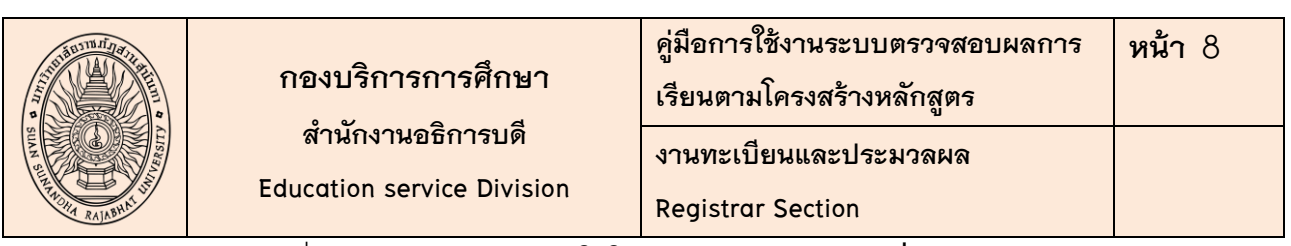

2.2.3 เมื่อ Login เข้าระบบแล้ว ให้ใส่ **รหัสนักศึกษา** หรือ **ชื่อ-นามสกุล นักศึกษา** 

| หน้าแรก เจ้าหน้าที่คณะ การประเมินการสะ | นอาจารย์                                                                                                    |
|----------------------------------------|----------------------------------------------------------------------------------------------------|
| อานกะเบียนแล<br>มหาวิทยาลัยราชม        | ระบระบวลผล<br>ญสวนสุนันเท                                                                                                    |
| :: ตรวจสอบผลการเรียนตามโครงสร้างเ<br>  | เ <mark>ล้กสูตร ::</mark> ชื่อผู้ใช้ : ศูนย์ดรุณพิทยา1 (f_dar1) ออกจากระบบ                                                            |
|                                        | โปรดระบุรหัสนักศึกษา<br>รฬสนักศึกษา :<br>ทร็อ<br>ข้อนักศึกษา :<br>นามสกุลนักศึกษา :<br>แสดงผล โร้บไหน่                                |
| ลิขสิทธ์                               | 9 2014 งานทะเบียนและประมวลผล มหาวิทยาลัยราชภัฏสวนสุนันทา. สงวนลิขสิทธิ์ @web2<br>1 ถนนธูทองนอก แขวงวชิระ เขตดุสิต กรุงเททมหานคร 10300 |

### 2.2.4 เมื่อใส่ **รหัสนักศึกษา** หรือ **ชื่อ-นามสกุล นักศึกษา** แล้ว จะพบรายงานตรวจสอบ

ผลการเรียนตามโครงสร้างหลักสูตร ดังรูป

| :: ตรวจสอบผลการเรียนตามโครงสร้างหลักสูตร :: |             |                      |                       |                | ชื่อผู้ใช้ : ศูนย์ดรุณพิทยา1 (f_dar1) ออกจากระบบ |
|---------------------------------------------|-------------|----------------------|-----------------------|----------------|--------------------------------------------------|
| รหัสนักศึกษา                                | 54127328041 | ชื่อ-สกุลนักศึกษา    | นางสาวสุชาวดี หอมขจร  | คณะ            | วิทยาการจัดการ                                   |
| ประเภท                                      | ภาคปกติ     | ระดับการศึกษา        | ปริญญาตรี             | สาขาวิชา       | คอมพิวเตอร์ธุรกิจ                                |
| แบบโปรแกรม                                  | เอก-เดี่ยว  | หมู่นักศึกษา         | 02                    | รุ่น/ปีที่เข้า | 54                                               |
| แขนง/วิชาโท                                 | -           | วันเดือนปีเกิด       | 16 พฤศจิกายน 2535     | ວຸฒิເดີນ       | u.6                                              |
| อาจาร                                       | ย์ที่ปรึกษา | อ.อาภาภรณ์ โพธิ์กระจ | ถ่าง(เปลี่ยนรหัสใหม่) |                |                                                  |

| กลุ่มวิชา               | กลุ่มวิชา 11 : กลุ่มวิชาภาษา                  |                                                      |  |            |         |      |         |        |
|-------------------------|-----------------------------------------------|------------------------------------------------------|--|------------|---------|------|---------|--------|
| รหัสวิชา                | ชื่อวิชา หเ                                   |                                                      |  | วิชาบังคับ | วิชาเอก | เกรด | ค่าเกรด | ภาค/ปี |
| GEL1001                 | การใช้ภาษาไทย                                 |                                                      |  | Y          | N       | A-   | 11.25   | 2/2554 |
| GEL1002                 | ภาษาอังกฤษเพื่อการสื่อสารและการสืบค้น         |                                                      |  | Y          | N       | С    | 6.00    | 1/2554 |
| GEL1003                 | 103 ภาษาอังกฤษเพื่อการสื่อสารและทักษะการเรียน |                                                      |  | Y          | N       | A-   | 11.25   | 2/2554 |
| GEL2001                 | ภาษาไทยเชิงวิชาการ                            |                                                      |  | Ν          | N       | С    | 6.00    | 2/2555 |
| รวมหน่วยกิดกลุ่มวิชานี้ |                                               | จำนวนหน่วยกิดที่เรียนได้ / จำนวนหน่วยกิดที่ต้องเรียน |  |            |         | ครเ  | J I     |        |
|                         | 12                                            | 12 / 12                                              |  |            |         |      |         |        |

| กลุ่มวิชา | มวิชา 12 : กลุ่มวิชามนุษยศาสตร์และสังคมศาสตร์                      |                                          |              |            |         |         |         |        |  |
|-----------|--------------------------------------------------------------------|------------------------------------------|--------------|------------|---------|---------|---------|--------|--|
| รหัสวิชา  |                                                                    | หน่วยกิด                                 | วิชาบังคับ   | วิชาเอก    | เกรด    | ค่าเกรด | ภาค/ปี  |        |  |
| GEH1001   | สุนทรียภาพกับชีวิต                                                 |                                          | 3(3-0-6)     | Y          | N       | В       | 9.00    | 2/2555 |  |
| GEH1002   | สังคมไทยในบริบทโลก                                                 |                                          | 3(3-0-6)     | Y          | N       | C+      | 7.50    | 1/2554 |  |
| GEH2002   | ความจริงของชีวิต                                                   |                                          | 3(3-0-6)     | Ν          | N       | В       | 9.00    | 1/2556 |  |
|           | รวมหน่วยกิดกลุ่มวิชานี้ จำนวนหน่วยกิดที่เรียนได้ / จำนวนหน่วยกิดที |                                          |              |            |         | ครเ     | ı       |        |  |
|           | 9                                                                  | 9 / 9                                    |              |            |         |         |         |        |  |
|           | 44                                                                 | 1-5                                      |              |            |         |         |         |        |  |
| กตุมายา   | 14 : กลุ่มวชาวทยาตาสตรและเทคเน                                     | เลย                                      |              |            |         |         |         |        |  |
| รหัสวิชา  |                                                                    | ชื่อวิชา                                 | หน่วยกิด     | วิชาบังคับ | วิชาเอก | เกรด    | ค่าเกรด | ภาค/ปี |  |
| GES1001   | เทคโนโลยีสารสนเทศเพื่อการสื่อสารและก                               | ารเรียนรู้                               | 3(3-0-6)     | Y          | N       | В       | 9.00    | 1/2555 |  |
| GES1002   | วิทยาศาสตร์และเทคโนโลยีกับคุณภาพชีวิต                              |                                          |              | Y          | N       | A-      | 11.25   | 1/2555 |  |
| GES2002   | การคิดและการตัดสินใจ                                               |                                          |              | N          | N       | C+      | 7.50    | 1/2556 |  |
|           |                                                                    |                                          |              |            |         |         |         |        |  |
|           | รวมหน่วยกิดกลุ่มวิชานี้                                            | จำนวนหน่วยกิดที่เรียนได้ / จำนวนหน่วยกิด | ที่ต้องเรียน |            |         | ครเ     | ı.      |        |  |

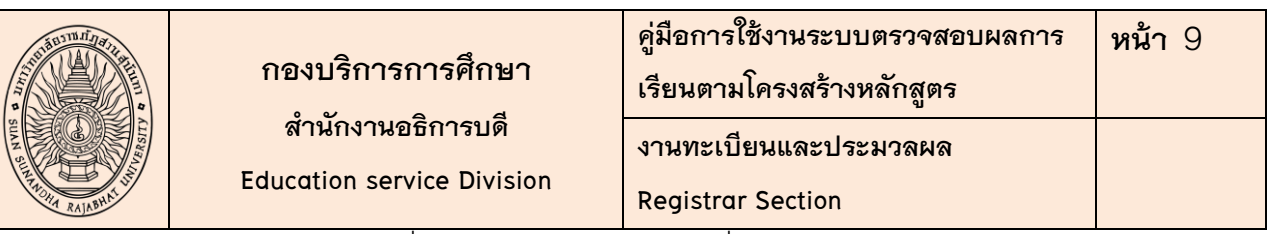

เจ้าหน้าที่คณะ/วิทยาลัย สามารถสั่งพิมพ์รายงานผลการเรียนตามโครงสร้าง 2.2.5

หลักสูตรของนักศึกษาโดยกดที่ปุ่ม " พิมพ์หน้านี้ " ดังรูป เพื่อใช้สำหรับตรวจสอบผลการเรียนของ นักศึกษาได้ตามรายบุคคล

|            | แสดงรายละเอียดกลุ่มวิชาที่ยังเรียนไม่ครบตามโครงสร้างหลักสูตร |     |                                 |                     |  |  |  |
|------------|--------------------------------------------------------------|-----|---------------------------------|---------------------|--|--|--|
| กลุ่มวิชา  |                                                              |     | จำนวนหน่วยกิดที่ขาด             |                     |  |  |  |
| 31         | กลุ่มวิชาเลือกเสรี                                           |     |                                 | 3                   |  |  |  |
| 29         | วิชาสหกิจดีกษาหรือฝึกประสบการณ์วิชาชีพ                       |     |                                 | 6                   |  |  |  |
|            |                                                              |     | ຮວມ                             | 9                   |  |  |  |
|            |                                                              |     |                                 |                     |  |  |  |
| รวมจ่      | ำนวนหน่วยกิด เฉพาะวิชาเอก ที่เรียน                           | 93  | ค่าคะแนนเฉลี่ยสะสม เฉพาะวิชาเอก | 275.25 / 93 = 2.95  |  |  |  |
| รวมจำนว    | นหน่วยกิด เฉพาะวิชาเอก ที่เรียนได้ทั้งสิ้น                   | 93  |                                 |                     |  |  |  |
|            |                                                              |     |                                 |                     |  |  |  |
| จำนวนหน่วย | กิตขั้นด่ำ + ตามข้อกำหนดที่ต้องเรียนให้ครบ                   | 132 |                                 |                     |  |  |  |
|            | รวมจำนวนหน่วยกิต ที่เรียน                                    | 126 | ค่าคะแนนเฉลี่ยสะสม              | 371.25 / 126 = 2.94 |  |  |  |
| 53         | มมจำนวนหน่วยกิต ที่เรียนได้ทั้งสิ้น                          | 126 |                                 |                     |  |  |  |
| 5          | วมจำนวนหน่วยกิต ที่ยังขาดทั้งสิ้น                            | 9   |                                 |                     |  |  |  |

#### ้ยังไม่สำเร็จการศึกษา (เรียนไม่ครบหลักสูตร)

(ผลการสำเร็จการศึกษา/เรียนครบหลักสูดร อาจเปลี่ยนแปลงได้ ทั้งนี้ขึ้นอยู่กับเงื่อนไขการจบหลักสูตรของแต่ละสาขาวิชา)

#### หมายเหตุ

- ายเหตุ 1. ข้อมุลผลการเรียนที่แสดงบนเว็บไซต์นี้อาจมีการเปลี่ยนแปลงได้ 2. กรณีที่นักศึกษามีการเทียบโอนรายวิชาแล้วลงทะเบียนเรียนข่ากับที่เคยเทียบโอนมาแล้ว การคำนวณคะแนนเฉลี่ยที่ได้ในเทอมนั้น จะต้องหักรายวิชาที่เรียนข้ากับที่เทียบโอนออกไปด้วย
- กรณีที่ระบบแล้งว่านักศึกษายังขาดหน่วยกิดในกลุ่มวิชาที่ 31 เลือกเสรี นักศึกษาสามารถน่ารายวิชาอื่นที่มีผลการเรียนเรียบร้อยแล้วจากกลุ่มวิชาที่มีจำนวนหน่วยกิดที่เรียนได้ มากกว่าจำนวนหน่วยกิด ที่ต้องเรียน โดยรายวิชาที่เรียนเกินมานั้นให้ถือว่าเป็นรายวิชที่อยู่กลุ่มวิชา 31 เลือกเสรีได้ทันที
- 4. กรณีที่นักศึกษามีการเทียบโอนรายวิชาจะมีเกรดเป็น S
   5. เกรด W คือ ถอนรายวิชาหรือชุดวิชา (Withdrawn)

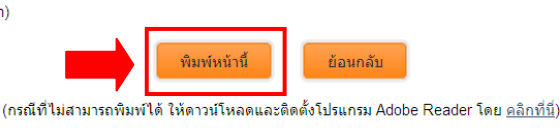

ลิขสิทธิ์ © 2015 งานทะเบียนและประมวลผล มหาวิทยาลัยราชภัฏสวนสุนันทา. สงวนลิขสิทธิ์ @web2 1 ถนนอู่ทองนอก แขวงวชิระ เขดคุสิต กรุงเทพมหานคร 10300

#### <u>หมายเหต</u> :

1. ข้อมูลผลการเรียนที่แสดงบนเว็บไซต์นี้อาจมีการเปลี่ยนแปลงได้

2. กรณีที่นักศึกษามีการเทียบโอนรายวิชาแล้วลงทะเบียนเรียนซ้ำกับที่เคยเทียบโอนมาแล้ว การ ้คำนวณคะแนนเฉลี่ยที่ได้ในเทอมนั้น จะต้องหักรายวิชาที่เรียนซ้ำกับที่เทียบโอนออกไปด้วย

3. กรณีที่ระบบแจ้งว่านักศึกษายังขาดหน่วยกิตในกลุ่มวิชาที่ 31 เลือกเสรี นักศึกษาสามารถนำ รายวิชาอื่นที่มีผลการเรียนเรียบร้อยแล้วจากกลุ่มวิชาที่มีจำนวนหน่วยกิตที่เรียนได้ มากกว่าจำนวนหน่วย กิตที่ต้องเรียน โดยรายวิชาที่เรียนเกินมานั้นให้ถือว่าเป็นรายวิชที่อยู่กลุ่มวิชา 31 เลือกเสรีได้ทันที

- 4. กรณีที่นักศึกษามีการเทียบโอนรายวิชาจะมีเกรดเป็น S
- 5. เกรด W คือ ถอนรายวิชาหรือชุดวิชา (Withdrawn)

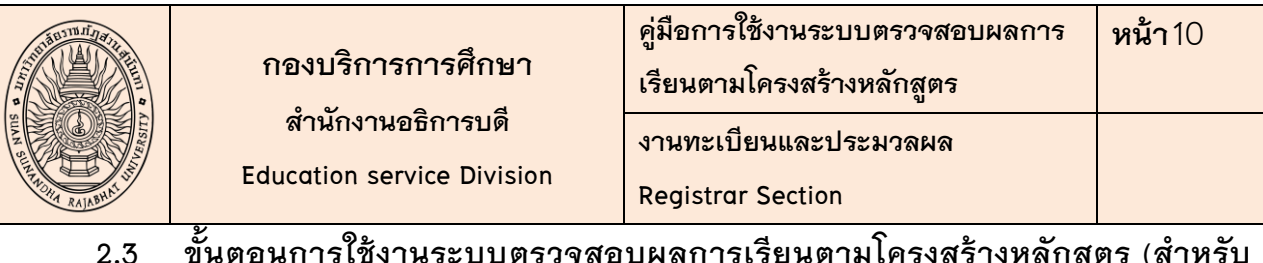

ขั้นตอนการใช้งานระบบตรวจสอบผลการเรียนตามโครงสร้างหลักสูตร (สำหรับ

อาจารย์)

#### 2.3.1 อาจารย์ Login เข้าใช้งานระบบผ่าน www.reg.ssru.ac.th/rg

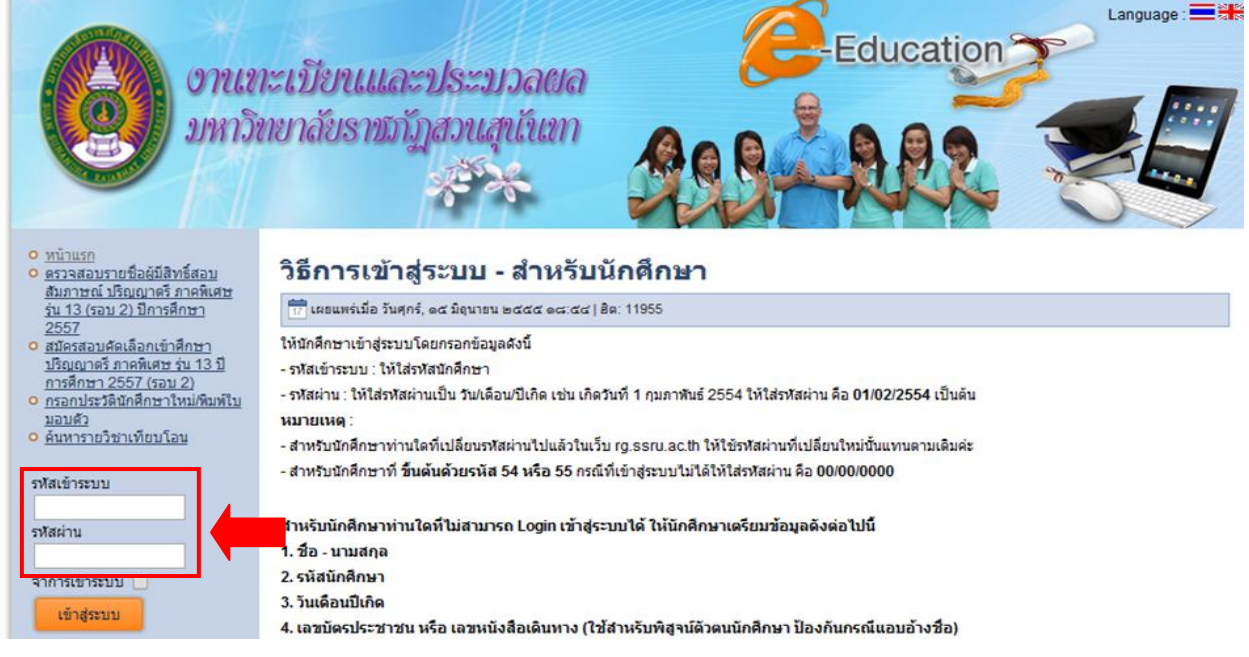

2.3.2 เมื่อ Login เข้าระบบแล้ว ให้เลือกเมนูหลัก อาจารย์ แล้วเลือกเมนูย่อย ตรวจสอบ

### **ผลการเรียนตามโครงสร้างหลักสูตร** ดังรูป

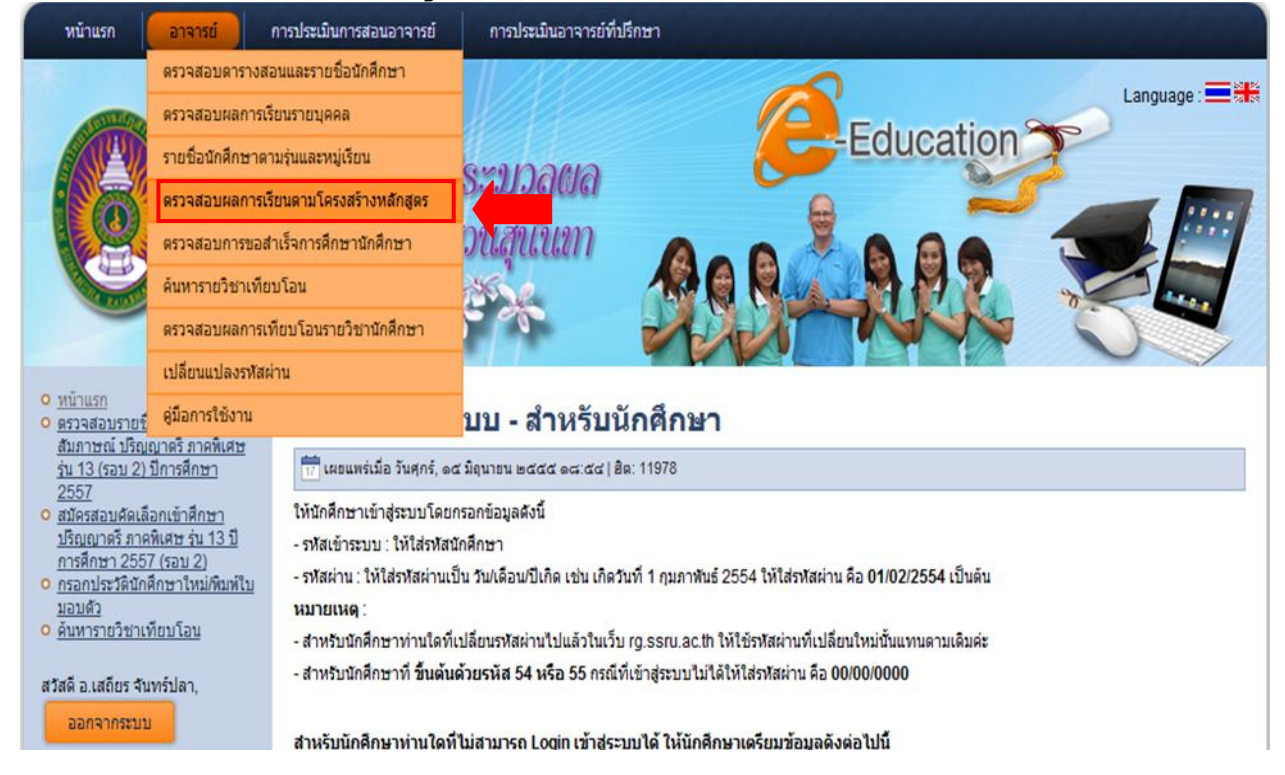

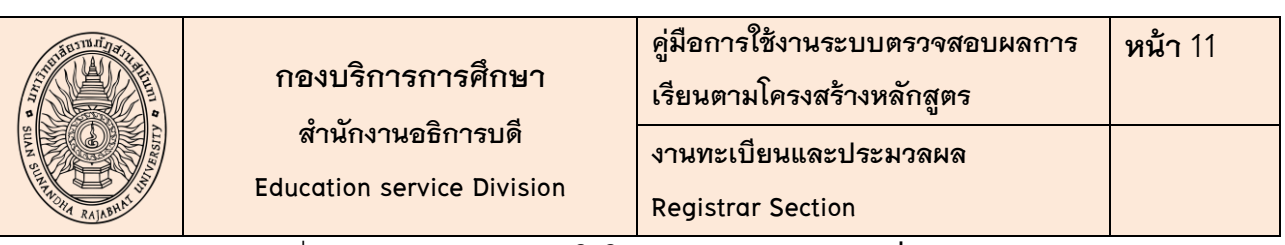

2.3.3 เมื่อ Login เข้าระบบแล้ว ให้ใส่ **รหัสนักศึกษา** หรือ **ชื่อ-นามสกุล นักศึกษา** 

| พน้าแรก อาจารย์ การประเมินการสะ  | นอาจารย์ การประเมินอาจารย์ที่ปรึกษา                                                                                                    |                 |
|----------------------------------|----------------------------------------------------------------------------------------------------|-----------------|
| อานกะเบียน<br>มหาวิทยาลัยร       | ແລະປຣະນວລຜລ<br>ທີ່ກັກກັງສວາແສເປັນເກ                                                                                                    | Language : == 1 |
| :: ตรวจสอบผลการเรียนตามโครงส<br> | ร้างหลักสูตร :: ชื่อผู้ใช้ : อ.เสถียร จันทร์ปลา (404009)                                                                                       | ออกจากระบบ      |
|                                  | โปรดระบุรนิสนักศึกษา                                                                                                    |                 |
|                                  | รงโสนักศึกษา                                                                                                    |                 |
|                                  | หรือ                                                                                                    |                 |
|                                  | ขอนกศกษา :                                                                                                    |                 |
|                                  | นสดงหล เริ่มใหม่                                                                                                    |                 |
|                                  |                                                                                                    |                 |
|                                  |                                                                                                    |                 |
| A                                | เส็ทธิ์ © 2014 งานทะเบียนและประมวลผล มหาวิทธาลัยราชกัฏสวนสุนันทา. สงวนดิขสิทธิ์ @web1<br>1 ถนนอู่ทลงนอก แขวงวชิระ เขตดุสิต กรุงเททมหานคร 10300 |                 |

2.3.4 เมื่อใส่ **รหัสนักศึกษา** หรือ **ชื่อ-นามสกุล นักศึกษา** แล้ว จะพบรายงานตรวจสอบ

ชื่อผู้ใช้ : อ.เสถียร จันทร์ปลา (404009) ออกจากระบบ

ผลการเรียนตามโครงสร้างหลักสูตร ดังรูป :: ดรวจสอบผลการเรียนตามโครงสร้างหลักสูตร ::

| รหัสนักศึกษา | 54127328041 | ชื่อ-สกุลนักศึกษา    | นางสาวสุชาวดี หอมขจร  | คณะ            | วิทยาการจัดการ    |
|--------------|-------------|----------------------|-----------------------|----------------|-------------------|
| ประเภท       | ภาคปกติ     | ระดับการศึกษา        | ปริญญาตรี             | สาขาวิชา       | คอมพิวเตอร์ธุรกิจ |
| แบบโปรแกรม   | เอก-เดี่ยว  | หมู่นักศึกษา         | 02                    | รุ่น/ปีที่เข้า | 54                |
| แขนง/วิชาโท  | -           | วันเดือนปีเกิด       | 16 พฤศจิกายน 2535     | ວຸฒิເดิม       | <b>u</b> .6       |
| อาจาร        | ย์ที่ปรึกษา | อ.อาภาภรณ์ โพธิ์กระช | จ่าง(เปลี่ยนรหัสใหม่) |                |                   |

| กลุ่มวิชา 11 : กลุ่มวิชาภาษา                             |                                              |                                          |              |            |         |      |         |        |
|----------------------------------------------------------|----------------------------------------------|------------------------------------------|--------------|------------|---------|------|---------|--------|
| รหัสวิชา                                                 | ชื่อวิชา                                     |                                          |              | วิชาบังคับ | วิชาเอก | เกรด | ค่าเกรด | ภาค/ปี |
| GEL1001                                                  | การใช้ภาษาไทย                                |                                          |              | Y          | N       | A-   | 11.25   | 2/2554 |
| GEL1002                                                  | ภาษาอังกฤษเพื่อการสื่อสารและการสืบด้น        |                                          |              | Y          | Ν       | С    | 6.00    | 1/2554 |
| GEL1003                                                  | )3 ภาษาอังกฤษเพื่อการสื่อสารและทักษะการเรียน |                                          | 3(3-0-6)     | Y          | Ν       | A-   | 11.25   | 2/2554 |
| GEL2001                                                  | ภาษาไทยเชิงวิชาการ                           |                                          | 3(3-0-6)     | N          | Ν       | С    | 6.00    | 2/2555 |
| รวมหน่วยกิดกลุ่มวิชานี้ จำนวนหน่วยกิดที่เรียนได้ / จำนวน |                                              | จำนวนหน่วยกิดที่เรียนได้ / จำนวนหน่วยกิด | ที่ต้องเรียน |            |         | ครา  | ı.      |        |
| 12                                                       |                                              | 12 / 12                                  |              |            |         |      |         |        |

| กลุ่มวิชา 12 : กลุ่มวิชามนุษยศาสตร์และลังคมศาสตร์                   |                                                |                    |          |            |         |      |         |        |
|---------------------------------------------------------------------|------------------------------------------------|--------------------|----------|------------|---------|------|---------|--------|
| รหัสวิชา                                                            | ชื่อวิชา                                       |                    | หน่วยกิต | วิชาบังดับ | วิชาเอก | เกรด | ค่าเกรด | ภาค/ปี |
| GEH1001                                                             | สุนทรียภาพกับชีวิต                             | สุนทรียภาพกับชีวิต |          |            | Ν       | В    | 9.00    | 2/2555 |
| GEH1002                                                             | สังคมไทยในบริบทโลก                             |                    | 3(3-0-6) | Y          | Ν       | C+   | 7.50    | 1/2554 |
| GEH2002                                                             | ความจริงของชีวิต                               |                    | 3(3-0-6) | Ν          | Ν       | В    | 9.00    | 1/2556 |
| รวมหน่วยกิดกลุ่มวิชานี้ จำนวนหน่วยกิดที่เรียนได้ / จำนวนหน่วยกิดที่ |                                                | ที่ต้องเรียน       |          |            | ครเ     | J    |         |        |
| 9                                                                   |                                                | 9 / 9              |          |            |         |      |         |        |
|                                                                     |                                                |                    |          |            |         |      |         |        |
| กลุ่มวิชา                                                           | 14 : กลุ่มวิชาวิทยาศาสตร์และเทคใน              | โลยี               |          |            |         |      |         |        |
| รหัสวิชา                                                            | ชื่อวิชา                                       |                    | หน่วยกิด | วิชาบังคับ | วิชาเอก | เกรด | ค่าเกรด | ภาค/ปี |
| GES1001                                                             | เทคโนโลยีสารสนเทศเพื่อการสื่อสารและการเรียนรู้ |                    | 3(3-0-6) | Y          | N       | В    | 9.00    | 1/2555 |
| GES1002                                                             | วิทยาศาสตร์และเทคโนโลยีกับคุณภาพชีวิต          |                    | 3(3-0-6) | Y          | N       | A-   | 11.25   | 1/2555 |
| GES2002                                                             | การคิดและการดัดสินใจ                           |                    | 3(3-0-6) | Ν          | Ν       | C+   | 7.50    | 1/2556 |
| รวมหน่วยกิตกลุ่มวิชานี้ จำนวนหน่วยกิตที่เรียนได้ / จำนวนหน่วยกิต    |                                                | ที่ต้องเรียน       |          |            | ครา     | ı.   |         |        |
| 9                                                                   |                                                | 9/9                |          |            |         |      |         |        |

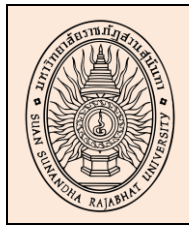

### กองบริการการศึกษา สำนักงานอธิการบดี Education service Division

| คู่มือการใช้งานระบบตรวจสอบผลการ<br>เรียนตามโครงสร้างหลักสูตร | หน้ <b>า</b> 12 |
|--------------------------------------------------------------|-----------------|
| งานทะเบียนและประมวลผล                                        |                 |
| Registrar Section                                            |                 |
| 0                                                            |                 |

2.3.5 อาจารย์สามารถสั่งพิมพ์รายงานผลการเรียนตามโครงสร้างหลักสูตรของนักศึกษา

### ้โดยกดที่ปุ่ม " **พิมพ์หน้านี้** " ดังรูป เพื่อใช้สำหรับตรวจสอบผลการเรียนของนักศึกษาได้ตามรายบุคคล

| แสดงรายละเอียดกลุ่มวิชาที่ยังเรียนไม่ครบดามโครงสร้างหลักสูตร |                                        |               |                                 |                     |  |  |
|--------------------------------------------------------------|----------------------------------------|---------------|---------------------------------|---------------------|--|--|
| กลุ่มวิชา                                                    |                                        | ชื่อกลุ่มวิชา |                                 | จำนวนหน่วยกิตที่ขาด |  |  |
| 31                                                           | กลุ่มวิชาเลือกเสรี                     |               |                                 | 3                   |  |  |
| 29                                                           | วิชาสหกิจศึกษาหรือฝึกประสบการณ์วิชาชีพ |               |                                 | 6                   |  |  |
|                                                              |                                        |               | ຮວມ                             | 9                   |  |  |
|                                                              |                                        |               |                                 |                     |  |  |
| รวมจํ                                                        | านวนหน่วยกิต เฉพาะวิชาเอก ที่เรียน     | 93            | ค่าคะแนนเฉลี่ยสะสม เฉพาะวิชาเอก | 275.25/93 = 2.95    |  |  |
| รวมจำนวนหน่วยกิต เฉพาะวิชาเอก ที่เรียนได้ทั้งสิ้น            |                                        | 93            |                                 |                     |  |  |
|                                                              |                                        |               |                                 |                     |  |  |
| จำนวนหน่วยกิตขึ้นต่ำ + ตามข้อกำหนดที่ด้องเรียนให้ครบ         |                                        | 132           |                                 |                     |  |  |
| รวมจำนวนหน่วยกิด ที่เรียน                                    |                                        | 126           | ค่าคะแนนเฉลี่ยสะสม              | 371.25 / 126 = 2.94 |  |  |
| รวมจำนวนหน่วยกิด ที่เรียนได้ทั้งสิ้น                         |                                        | 126           |                                 |                     |  |  |
| รวมจำนวนหน่วยกิด ที่ยังขาดทั้งสิ้น                           |                                        | 9             |                                 |                     |  |  |

#### ้ยังไม่สำเร็จการศึกษา (เรียนไม่ครบหลักสูตร)

(ผลการสำเร็จการศึกษา/เรียนครบหลักสูดร อาจเปลี่ยนแปลงได้ ทั้งนี้ขึ้นอยู่กับเงื่อนไขการจบหลักสูตรของแต่ละสาขาวิชา)

หมายเหตุ

1. ข้อมูลผลการเรียนที่แสดงบนเว็บไซต์นี้อาจมีการเปลี่ยนแปลงได้

1. อยังพันการเกมของอาการเพียบโอบรายวิชานล้วลงทางเมือนหนังหนัง 2. กรณีที่ทั้งกิดกษามีการเทียบโอบรายวิชานล้วลงทางเมือนเรียนบ้างบที่เดยเทียบโอนมาแล้ว การด่านวณดะแนนเฉลี่ยที่ได้ในเทอมนั้น จะต้องหักรายวิชาที่เรียนข้ากับที่เทียบโอนออกไปด้วย 3. กรณีที่ระบบแจ้งว่านักศึกษายังขาดหน่วยกิดในกลุ่มวิชาที่ 31 เลือกเสรี นักศึกษาสามารถนำรายวิชาอื่นที่มีผลการเรียนเรียบร้อยแล้วจากกลุ่มวิชาที่มีจำนวนหน่วยกิตที่เรียนได้ มากกว่าจำนวนหน่วยกิต

ที่ด้องเรียน โดยรายวิชาที่เรียนเกินมานั้นให้ถือว่าเป็นรายวิชที่อยู่กลุ่มวิชา 31 เลือกเสรีได้ทันที 4. กรณีที่นักศึกษามีการเทียบโอนรายวิชาจะมีเกรดเป็น S

5. เกรด W คือ ถอนรายวิชาหรือชุดวิชา (Withdrawn)

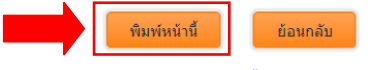

(กรณีที่ไม่สามารถพิมพ์ได้ ให้ดาวน์โหลดและติดตั้งโปรแกรม Adobe Reader โดย <u>คลิกที่นี่</u>)

ลิขสิทธิ์ © 2015 งานทะเบียนและประมวลผล มหาวิทยาลัยราชภัฏสวนสุนันทา. สงวนลิขสิทธิ์ @web2 1 ถนนอู่ทองนอก แขวงวชิระ เขตดุสิต กรุงเทพมหานคร 10300

#### <u>หมายเหตุ</u> :

1. ข้อมูลผลการเรียนที่แสดงบนเว็บไซต์นี้อาจมีการเปลี่ยนแปลงได้

กรณีที่นักศึกษามีการเทียบโอนรายวิชาแล้วลงทะเบียนเรียนซ้ำกับที่เคยเทียบโอนมาแล้ว การ 2. ้คำนวณคะแนนเฉลี่ยที่ได้ในเทอมนั้น จะต้องหักรายวิชาที่เรียนซ้ำกับที่เทียบโอนออกไปด้วย

กรณีที่ระบบแจ้งว่านักศึกษายังขาดหน่วยกิตในกลุ่มวิชาที่ 31 เลือกเสรี นักศึกษาสามารถนำ 3. รายวิชาอื่นที่มีผลการเรียนเรียบร้อยแล้วจากกลุ่มวิชาที่มีจำนวนหน่วยกิตที่เรียนได้ มากกว่าจำนวนหน่วย กิตที่ต้องเรียน โดยรายวิชาที่เรียนเกินมานั้นให้ถือว่าเป็นรายวิชที่อยู่กลุ่มวิชา 31 เลือกเสรีได้ทันที

- กรณีที่นักศึกษามีการเทียบโอนรายวิชาจะมีเกรดเป็น S
- 5. เกรด W คือ ถอนรายวิชาหรือชุดวิชา (Withdrawn)

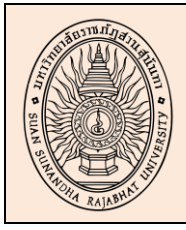

#### กองบริการการศึกษา

สำนักงานอธิการบดี

Education service Division

คู่มือการใช้งานระบบตรวจสอบผลการ หน้า13 เรียนตามโครงสร้างหลักสูตร งานทะเบียนและประมวลผล Registrar Section

### 3. ช่องทาง Download คู่มือการใช้งานระบบตรวจสอบผลการเรียนตามโครงสร้างหลักสูตร

### เว็บไซต์ http://reg.ssru.ac.th/rg/

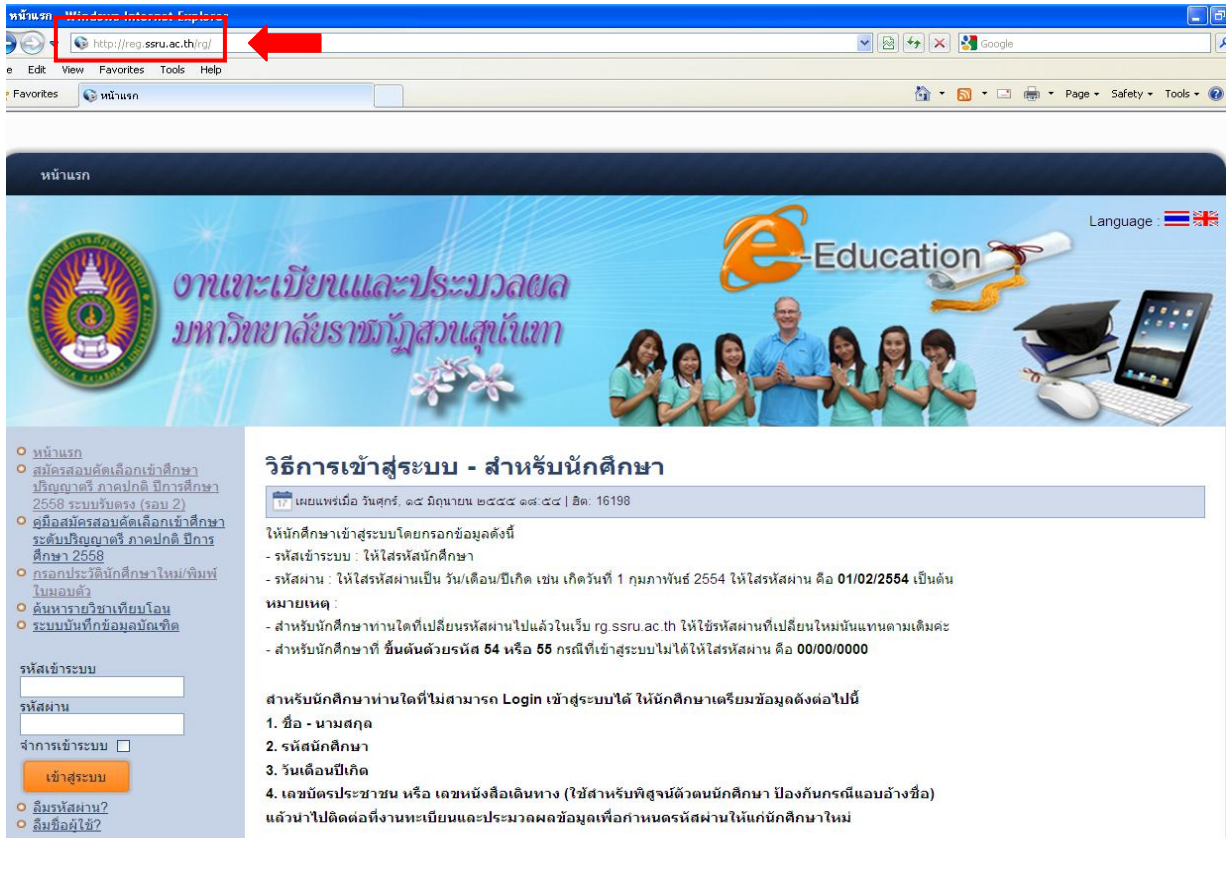

#### เว็บไซต์ KM มหาวิทยาลัย (http://www.km.ssru.ac.th/)

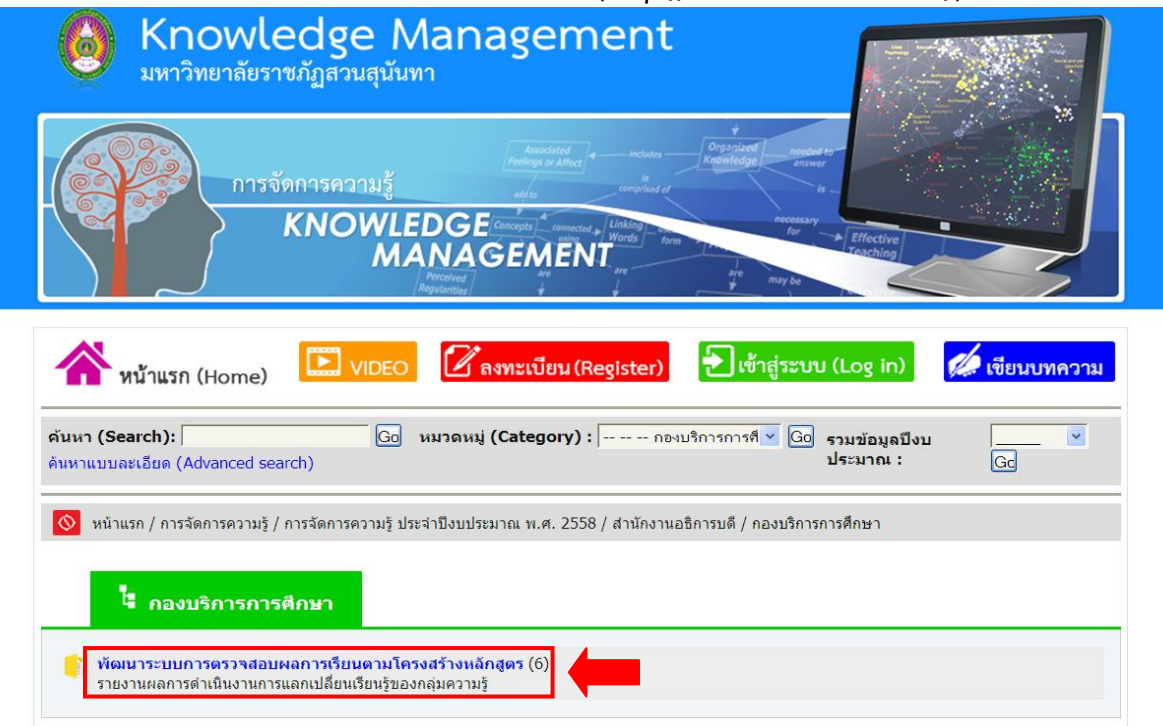

## ภาคผนวก

#### ค่าระดับคะแนน (Grading System)

#### 1. ระดับปริญญาตรี (Bachelor Level)

| ระดับ<br>คะแนน | ความหมายของผลการเรียน               | ค่าระดับ<br>คะแนน |
|----------------|-------------------------------------|-------------------|
| A (fl)         | ดีขอดเขี่ขม (Excellent)             | 4.00              |
| A-             | ดีเอี่ยม (Outstanding)              | 3.75              |
| B+             | ดีมาก (Very Good)                   | 3.50              |
| В (ป)          | ดี (Good)                           | 3.00              |
| B-             | ก่อนข้างดี (Fairly Good)            | 2.75              |
| C+             | ปานกลางค่อนข้างดี (Above Average)   | 2.50              |
| C (ค)          | ปานกลาง (Average)                   | 2.00              |
| C-             | ปานกลางค่อนข้างอ่อน (Below Average) | 1.75              |
| D+             | ค่อนข้างอ่อน (Relatively Poor)      | 1.50              |
| D (4)          | อ่อน (Poor)                         | 1.00              |
| D-             | อ่อนมาก (Very Poor)                 | 0.75              |
| E (1)          | ตกิ (Failure)                       | 0.00              |

| ระดับ   | ความหมายของผลการเรียน                                         | ค่าระดับ<br>อาหาง |
|---------|---------------------------------------------------------------|-------------------|
| ครแนน   |                                                               | ทะแนน             |
| PD (NU) | ผ่านดีเขียม - ปรับพินฐาน (Pass with Distinction)              | -                 |
| P (N)   | ผ่าน - ปรับพื้นฐาน (Pass)                                     | -                 |
| F (ມ)   | ไม่ผ่าน (Failure)                                             | 0.00              |
| I (ĩ)   | ผลการเรียนไม่สมบูรณ์ (Incomplete)                             | -                 |
| Au (ฟ)  | ร่วมฟัง (Audit)                                               | -                 |
| W (೮)   | ຍຄເລີກรາຍวิชา (Withdrawal)                                    | -                 |
| S       | ผ่าน - ปรับพื้นฐาน (Satisfactory)                             | -                 |
| U       | ไม่ผ่าน - ปรับพื้นฐาน (Unsatisfactory)                        | -                 |
| V       | ร่วมฟัง (Audit)                                               | -                 |
| CE      | การทคสอบที่ไม่ใช่การทคสอบมาตรฐาน (Credits from examination)   |                   |
| СР      | การเสนอแฟ้มประวัติผลงานและประสบการณ์ (Credits from portfolio) |                   |
| CS      | การทดสอบมาตรฐาน (Credits from Standardized test)              |                   |
| CT      | การประเมินหลักฐานการศึกษา/อบรม (Credits from training)        |                   |

#### 2. ระดับบัณฑิตศึกษา (Graduate Level)

หลักสูตรปรัชญาดุษฎีบัณฑิต สาขาวิชาการบริหารการพัฒนา ปี 2547 – 2551 Doctor of Philosophy Program in Development Administration (From the academic year 2004 - 2008)

| ระดับ<br>คะแนน | ความหมายของผลการเรียน                               | ค่าระดับ<br>คะแนน |
|----------------|-----------------------------------------------------|-------------------|
| А              | ดีเขี่ขม (Excellent)                                | 4.00              |
| A-             | ดีมาก (Very Good)                                   | 3.70              |
| B+             | ดี (Good)                                           | 3.30              |
| в              | ปานกลาง (Fairly Good)                               | 3.00              |
| F              | ตก (Failure)                                        | 0.00              |
| S              | เป็นที่พอใจ (Satisfactory)                          | -                 |
| U              | ไม่เป็นที่พอใจ (Unsatisfactory)                     | -                 |
| Ι              | ผลขังไม่สมบูรณ์ (Incomplete)                        | -                 |
| W              | การงดเรียน โดยได้รับอนุมัติ (Withdrawal)            | -                 |
| AU             | การลงทะเบียนเรียนเป็นพิเศษโดยไม่นับหน่วยกิต (Audit) | -                 |

#### ปี 2543 – ปีปัจจุบัน (From the academic year 2000 – present)

| ระดับ | ความหมายของผลการเรียน                                         |       |
|-------|---------------------------------------------------------------|-------|
| คะแนน |                                                               | คะแนน |
| А     | ดีขอดเขียม (Excellent)                                        | 4.00  |
| A-    | ดีเขี่ขม (Outstanding)                                        | 3.75  |
| B+    | ดีมาก (Very Good)                                             | 3.50  |
| В     | ดี (Good)                                                     | 3.00  |
| B-    | ก่อนข้างดี (Fairly Good)                                      | 2.75  |
| C+    | ปานกลางก่อนข้างดี (Above Average)                             | 2.50  |
| С     | ปานกลาง (Average)                                             | 2.00  |
| C-    | ปานกลางก่อนข้างอ่อน (Below Average)                           | 1.75  |
| D+    | ก่อนข้างอ่อน (Relatively Poor)                                | 1.50  |
| D     | อ่อน (Poor)                                                   | 1.00  |
| D-    | อ่อนมาก (Unsatisfactory)                                      | 0.75  |
| F     | ตก (Failure)                                                  | 0.00  |
| EX    | คีขอดเขี่ยม (Excellent)                                       | -     |
| G     | ନି (Good)                                                     | -     |
| S     | ผ่าน - ปรับพื้นฐาน (Satisfactory)                             | -     |
| U     | ไม่ผ่าน - ปรับพื้นฐาน (Unsatisfactory)                        | -     |
| Pd    | ผ่าน (Pass with Distinction)                                  | -     |
| Р     | ผ่าน (Pass)                                                   | -     |
| Ι     | ผลการเรียนไม่สมบูรณ์ (Incomplete)                             | -     |
| W     | ຍຄເລີກรາຍວິชາ (Withdrawal)                                    | -     |
| v     | ร่วมฟัง (Audit)                                               | -     |
| Т     | ยังไม่มีการประเมินผลภาคนิพนธ์ วิทยานิพนธ์ คุษฎีนิพนธ์         | -     |
|       | (Thesis /Dissertation)                                        |       |
| CS    | การทดสอบมาตรฐาน (Credits from Standardized test)              | -     |
| CE    | การทดสอบที่ไม่ใช่การทดสอบมาตรฐาน (Credits from examination)   | -     |
| CT    | การประเมินหลักฐานการศึกษา/อบรม (Credits from training)        | -     |
| СР    | การเสนอแฟ้มประวัติผลงานและประสบการณ์ (Credits from portfolio) | -     |